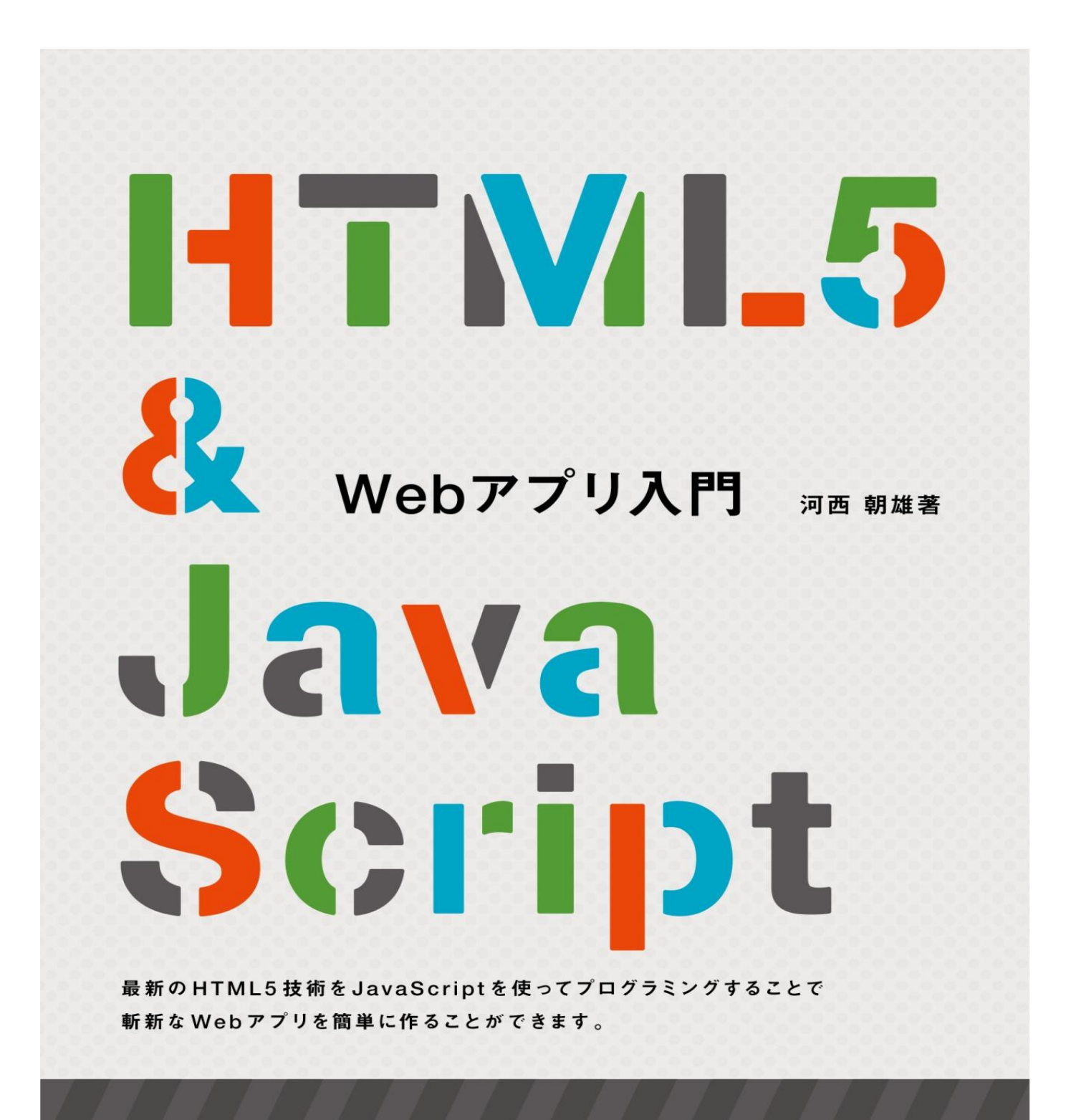

KASAI.SOFTWARELAB

定価1,500円(税込)

# Web アプリ入門 (HTML5+JavaScript)

最新の HTML5 技術を JavaScript を使ってプログラミングすることで斬新な Web アプリ を簡単に作ることができます。

河西 朝雄著

KASAI.SOFTWARELAB

定価 1,500 円(税込)

はじめに

HTML5 は WHATWG(Web Hypertext Application Technology Working Group)が中 心になり開発を進めてきましたが、現在は W3C と WHATWG が共同で仕様策定をしてい ます。しかし W3C と WHATWG で策定する HTML5 の仕様には違いがあり両者で共通す る仕様は以下です。

- Semantic Elements
- Multimedia Elements
- HTML5 Forms
- Event model & APIs
- $\cdot$  Offline Events
- Drag & Drop API
- HTML5 Parser

上に示した仕様以外に以下の仕様があります。WHATWG ではこれらの仕様を HTML5 の仕様に含めていますが、W3C では HTML5 関連技術という位置づけにあります。()内 はW3C の仕様の名称です。

- Canvas 2D Graphics Context(HTML Canvas 2D Context)
- Microdata(HTML5 Microdata)

· Cross-document messaging, Channel messaging (HTML5 Web Messaging)

これらの他に、W3C と WHATWG の仕様に定めれていませんが、現実のブラウザで採用 されている SVG、Webstrage、Indexed Database、WebWorks、WebSocket などの HTML5 関連技術があります。

本書は厳密な意味でのHTML5にとらわれずに、HTML5関連技術を含めた技術の中で、 JavaScript との関連性の深い技術を以下の章立てで詳しく紹介します。

HTML/CSS の言語仕様の概要を Appendix1、JavaScript の言語仕様の概要を Appendix2 に示しますので参考にしてください。また 12 章、13 章、14 章ではサーバー側のプログラ ムを PHP で記述しています。PHP の言語仕様の概要を Appendix3 に示しますので参考に してください。

- 1章 キャンバス
- 2章 SVG
- 3章 ビデオとオーディオ
- 4章 Google Maps

- 5章 Geolocation (ジオロケーション)
- 6章 センサー
- 7章 タッチイベント
- 8章 ドラッグ&ドロップ
- 9章 File API
- 10章 Web Storage
- 11章 Indexed Database
- 12章 XMLHttpRequest
- 13章 WebSocket
- 14章 Server-Sent Events (EventSource)
- 15章 Web Messaging
- 16章 アプリケーションキャッシュ
- 17章 WebWorkers によるバックグラウンド処理
- 18章 応用アプリ

Android や iPhone などのスマートフォンや iPad などのタブレット端末向けのアプリは、 これらの端末のローカル記憶装置にインストールされて動作します。通常 Android 系アプ リは Java で開発し、iPhone/iPad(iOS)系アプリは Objective-C で開発します。このような 開発をした場合、Android 系アプリは、iPhone/iPad(iOS)では使用できず、逆に iPhone/iPad(iOS)系アプリは Android では使用できません。このように機種依存するアプ リをネイティブアプリと呼びます。

これに対し、ブラウザ上で動作するアプリを Web アプリと呼びます。Web アプリは Android 系、iPhone/iPad(iOS)系といった機種依存はなく動作します。近年は JavaScript などにより動的なホームページ (Web ページ)が増えていますが、HTML5 (および HTML5 関連技術) と組み合わせることにより、単なる Web ページではなく、そこで目的に応じて 何らかの仕事が行えるようなアプリケーション (Web アプリ)が簡単に作れるようになり ます。

本書のプログラムはパソコンでもスマートフォンやiPad などのタブレット端末でも動作 します。ただしマウスイベント関連はタブレット端末では動作しません。逆に Geolocation (ジオロケーション)、センサー、タッチイベントはパソコンでは動作しません。

また、パソコンでもタブレット端末でも適正な画面サイズで動作させるためには、 <meta>タグに viewport を指定する必要があります。タブレット端末でのみ動作する5章 ~7章のプログラムと18章の応用アプリにはこの<meta>タグを入れてあります。詳細は 18章を参照してください。 目次

| はじ   | めに                                      | 2  |
|------|-----------------------------------------|----|
| 1章   | キャンバス                                   | 10 |
| 1-1  | <canvas>タグ</canvas>                     | 11 |
| 1-2  | パスと stroke メソッド                         | 13 |
| 1-3  | 円と円弧                                    | 16 |
| 1-4  | ベジェ曲線                                   | 18 |
| 1-5  | 直線の形状                                   | 20 |
| 1-6  | 領域のクリア                                  | 22 |
| 1-7  | 色                                       | 24 |
| 1-8  | グラデーション                                 | 29 |
| 1-9  | テキストの描画                                 | 33 |
| 1-10 | イメージの描画                                 | 35 |
| 1-11 | 影                                       | 37 |
| 1-12 | 座標変換                                    | 40 |
| 1-13 | クリップ                                    | 45 |
| 1-14 | save $\succeq$ restore                  | 49 |
| 1-15 | マウスムーブ位置をトレース                           | 51 |
| 1-16 | グラフの描画                                  | 56 |
| 1-17 | 長さと角度を与えて直線を描く                          | 59 |
| 1-18 | リカーシブ・グラフィックス (再帰図形)                    | 64 |
| 1-19 | 迷路                                      | 68 |
|      |                                         |    |
| 2 章  | SVG                                     | 77 |
| 2-1  | 基本図形                                    | 78 |
| 0.0  | $F_{1} = -\varphi^{0} h(1) - 1^{\circ}$ | 01 |

|     |           | •0 |
|-----|-----------|----|
| 2-2 | グループ化とコピー | 81 |
| 2-3 | 座標変換      | 83 |
| 2-4 | パス        | 85 |
| 2-5 | グラデーション   | 88 |
| 2-6 | ビューボックス   | 91 |
| 2-7 | クリッピング領域  | 93 |

| 2-8  | マーカー                                              | 95  |
|------|---------------------------------------------------|-----|
| 2-9  | フィルター                                             | 97  |
| 2-10 | <animate>タグによるアニメーション</animate>                   | 99  |
| 2-11 | <animatetransform>タグによるアニメーション</animatetransform> | 101 |
| 2-12 | <animatemotion>タグによるアニメーション</animatemotion>       | 103 |
| 2-13 | 開始トリガー                                            | 105 |
| 2-14 | SVG を JavaScript で制御                              | 107 |

# 3章 ビデオとオーディオ 111

| 3-1 | <video>タグによる動画再生</video>          | 112 |
|-----|-----------------------------------|-----|
| 3-2 | <source/> タグ                      | 118 |
| 3-3 | poster 属性                         | 121 |
| 3-4 | <video>タグを JavaScript で制御</video> | 123 |
| 3-5 | ビデオリスナーの登録                        | 127 |
| 3-6 | Play ボタン、Mute ボタン                 | 130 |
| 3-7 | ビデオプレーヤーのスタイル指定                   | 133 |
| 3-8 | <audio>タグによる音楽再生</audio>          | 135 |
| 3-9 | オーディオリスナーの登録                      | 138 |

# 4章 Google Maps 140

| 最もシンプルな地図の表示      | 141                                                                                                    |
|-------------------|----------------------------------------------------------------------------------------------------|
| 地図の移動メソッド         | 144                                                                                                    |
| マップにイベントリスナーを付ける  | 148                                                                                                    |
| ズーム処理             | 151                                                                                                    |
| マーカーを付ける          | 153                                                                                                    |
| マーカーに吹き出しを付ける     | 158                                                                                                    |
| マーカーにイベントリスナーを付ける | 160                                                                                                    |
| サークルを描く           | 165                                                                                                    |
| ポリラインを描く          | 169                                                                                                    |
| ポリゴンを描く           | 173                                                                                                    |
| 一定間隔で移動           | 177                                                                                                    |
|                   | 最もシンプルな地図の表示<br>地図の移動メソッド<br>マップにイベントリスナーを付ける<br>ズーム処理<br>マーカーを付ける<br>マーカーに吹き出しを付ける<br>マーカーにイベントリスナーを付ける<br>サークルを描く<br>ポリラインを描く<br>ポリゴンを描く<br>一定間隔で移動 |

| 5 章 | 至 Geolocation (ジオロケーション)     | 190 |
|-----|------------------------------|-----|
| 5-1 | navigator.geolocation オブジェクト | 191 |
| 5-2 | 位置の監視                        | 196 |

5-3オプション指定1985-4現在位置の地図を表示2015-5移動距離の計測206

# 6章 センサー

| 6-1         | 方位センサー                  | 210 |
|-------------|-------------------------|-----|
| 6-2         | 加速度センサー                 | 212 |
| 6-3         | デバイスの姿勢                 | 214 |
| <b>6-</b> 4 | 羅針盤(方位センサーの応用)          | 217 |
| 6-5         | 傾きでボールをころがす(加速度センサーの応用) | 220 |
| 6-6         | ブラウザの向きの取得              | 222 |

# 7章 タッチイベント

226

209

| 7-1  | タッチイベントの種類とプロパティ     | 227 |
|------|----------------------|-----|
| 7-2  | キャンバスにタッチムーブの軌跡を描画   | 230 |
| 7-3  | タッチ位置のイメージを位置から判定    | 234 |
| 7-4  | タッチターゲット             | 236 |
| 7-5  | タップ、ダブルタップ、ロングタップの判別 | 238 |
| 7-6  | マルチタッチ               | 240 |
| 7-7  | iOS 用ジェスチャーイベント      | 244 |
| 7-8  | ピンチ                  | 245 |
| 7-9  | スクロール                | 249 |
| 7-10 | ムーブ                  | 251 |
| 7-11 | フリング                 | 253 |
| 7-12 | 羅針盤                  | 255 |
| 7-13 | 相性占い                 | 257 |
|      |                      |     |

# 8章 ドラッグ&ドロップ

260

261

| 8-1 draggab | e 属性 |
|-------------|------|
|-------------|------|

| 8-2  | ドラッグ&ドロップのイベント処理     | 263 |
|------|----------------------|-----|
| 8-3  | ドロップ先ターゲット           | 266 |
| 8-4  | ドロップされたファイルオブジェクトの取得 | 268 |
| 8-5  | ドロップされたイメージファイルの読み込み | 270 |
| 8-6  | ドロップされたテキストファイルの読み込み | 272 |
| 8-7  | 選択テキストのドラッグ&ドロップ     | 274 |
| 8-8  | ドラッグアイコンの設定          | 276 |
| 8-9  | ドラッグ&ドロップを用いたイメージの移動 | 278 |
| 8-10 | ドラッグ&ドロップを使ったパズルゲーム  | 281 |

# 9章 File API

284

302

| 9-1 | ファイルオブジェクト        | 285 |
|-----|-------------------|-----|
| 9-2 | FileReader オブジェクト | 287 |
| 9-3 | ファイルの種類を判定して読み込む  | 291 |
| 9-4 | 複数のファイルを読み込む      | 293 |
| 9-5 | ファイル・イベントハンドラ     | 295 |
| 9-6 | ArrayBuffer       | 298 |
| 9-7 | JSON 配列データの読み込み   | 300 |

# 10 章 Web Storage

10-1ストレージへのデータの保存と読みとり30310-2キーの取得30510-3ストレージの内容を削除30710-4システム時間をキーにする30910-5JSON データの保存と読みとり31110-6訪問カウンター31410-7sessionStorage を利用した Splash 画面315

# 11章 Indexed Database 317

| 11-1 | データベースのオープン       | 318 |
|------|-------------------|-----|
| 11-2 | データベースへの書き込みと読み取り | 321 |
| 11-3 | 全データの取得           | 325 |
| 11-4 | データの削除            | 328 |
|      |                   |     |

| 11-5 | 複数の値を書き込む | 332 |
|------|-----------|-----|
| 11-6 | インデックス検索  | 335 |

# 12章 XMLHttpRequest339

| 12-1 | XMLHttpRequest を動作させるサーバー環境 | 340 |
|------|-----------------------------|-----|
| 12-2 | XMLHttpRequest の概要          | 343 |
| 12-3 | テキストデータの取得                  | 345 |
| 12-4 | Blob データの取得                 | 347 |
| 12-5 | JSON データの取得                 | 349 |
| 12-6 | Document オブジェクトの取得          | 351 |
| 12-7 | フォームデータの授受                  | 353 |
| 12-8 | アンケート集計                     | 357 |
| 12-9 | ファイルのアップロード                 | 360 |

# 13章 WebSocket

362

| 13-1          | WebSocket を動作させるサーバー環境 | 363 |
|---------------|------------------------|-----|
| 13-2          | WebSocket の動作確認        | 365 |
| 13-3          | WebSocket アプリケーションの概要  | 369 |
| 13 <b>-</b> 4 | エコーアプリケーション            | 373 |
| 13-5          | 計算アプリケーション             | 377 |
| 13-6          | チャットアプリケーション           | 380 |
| 13-7          | Blob データの送信            | 384 |
| 13-8          | JSON データの送受信           | 389 |
| 13-9          | ArrayBuffer データの送受信    | 392 |

| 14 <sub>즉</sub> | 至 Server-Sent Events (EventSource) | 396 |
|-----------------|------------------------------------|-----|
| 14-1            | EventSource オブジェクトによるデータ授受の概要      | 397 |
| 14-2            | カスタムイベント                           | 400 |
| 14-3            | 再接続                                | 403 |
| 14-4            | JSON 配列データの受信                      | 405 |
| 14-5            | 問い合わせ処理                            | 407 |

| 15 章 | Web Messaging |  |  |
|------|---------------|--|--|

| 15-1 | クロスドキュメントメッセージング | 413 |
|------|------------------|-----|
| 15-2 | オリジンのチェック        | 417 |
| 15-3 | 親と子でのメッセージ交換     | 420 |
| 15-4 | 複数の子とのやりとり       | 422 |
| 15-5 | チャンネルメッセージング     | 425 |

412

# 16章 アプリケーションキャッシュ 429

| アプリケーションキャッシュの使い方       | 430                                                                                      |
|-------------------------|------------------------------------------------------------------------------------------|
| applicationCache オブジェクト | 435                                                                                      |
| アプリケーションキャッシュのイベント      | 438                                                                                      |
| アプリケーションキャッシュのメソッド      | 441                                                                                      |
|                         | アプリケーションキャッシュの使い方<br>applicationCache オブジェクト<br>アプリケーションキャッシュのイベント<br>アプリケーションキャッシュのメソッド |

| 17 章  | WebWorkers によるバックグラウンド処理 | 444 |
|-------|--------------------------|-----|
| 17-1  | Worker オブジェクト            | 445 |
| 17-2  | 時間のかかる処理をバックグラウンドで実行     | 448 |
| 1 = 0 |                          |     |

17-3問い合わせ処理45017-4JSON オブジェクトの送受信452

| 18章 応用アプリ                                  | 455       |
|--------------------------------------------|-----------|
| 18-1       リバーシー         18-2       キー入力練習 | 456 $467$ |
| Appendix1 HTML/CSS                         | 482       |
| Appendix2 JavaScript                       | 489       |
| Appendix3 PHP                              | 553       |

#### 1章 キャンバス

HTML5 ではグラフィックス描画を行うための領域を<canvas>タグで指定することがで きます。この領域に対し、直線、四角、円(円弧)、ベジェ曲線などの基本図形やテキスト、 イメージなどを描画することができます。直線、円(円弧)、ベジェ曲線はパスに対する描 画メソッドを使って一旦パスに対し描画を行い、その後 stroke メソッドあるいは fill メソ ッドを使ってパス情報をキャンバスに描画します。基本図形、テキスト、イメージに対し 平行移動、回転、スケールなどの座標変換を施すことができます。また、グラデーション や影を付けたり、指定領域をクリップするこができます。

#### 1-1 <canvas>タグ

HTML5 ではグラフィックス描画を行うための領域を<canvas>タグで指定することがで きます。width と height 属性にキャンバスの幅と高さをピクセル単位で指定します。 <canvas id="canvas" width="400" height="400"></canvas>

「注」ピクセル単位を明示するには"400px"とします。 <canvas id="canvas" width="400px" height="400px"></canvas>

#### 1. <canvas>領域への描画手順

<canvas>タグで指定した領域にグラフィックス描画を行うにはキャンバスオブジェクト を取得し、さらにそのキャンバスオブジェクトから実際にグラフィックス描画を行うため のコンテキストオブジェクトを取得します。getContext に指定できる引数は現在「2d:2 次 元グラフィックス」だけです。このコンテキストオブジェクトに対し strokeRect メソッド や fillRect メソッドを使って図形を描画します。

```
var canvas = document.getElementById("canvas");
if(canvas.getContext){
    var context = canvas.getContext("2d");
```

```
// context に対し描画メソッドを適用する
```

```
}
```

2. 矩形領域の描画

矩形領域を描画するメソッドとしては以下の 3 種類があります。引数はいずれも(x,y)位置を矩形領域の左上隅座標、wを矩形領域の幅、hを矩形領域の高さとします。

| 矩形領域描画メソッド          | 機能                |
|---------------------|-------------------|
| strokeRect(x,y,w,h) | 枠線のみの矩形領域を描画色で描く。 |
| fillRect(x,y,w,h)   | 矩形領域の中を塗りつぶし色で塗る。 |
| clearRect(x,y,w,h)  | 矩形領域を白色でクリアする。    |

描画色と塗りつぶし色は strokeStyle プロパティと fillStyle プロパティで指定します。指 定する色は"blue"のような色名、"#0000ff"のような 16 進数の RGB 値、"rgb(0,0,255)"のよ うな rgb 関数が指定できます。

context.strokeStyle = "blue"; // 輪郭の色

context.fillStyle = "red"; // 塗る色

以下は青の輪郭だけの矩形領域、赤で塗った矩形領域、赤で塗った矩形領域の一部をク リアした矩形領域を描画するものです。

```
• canvas1.html
<!DOCTYPE html>
<html>
<body>
<canvas id="canvas" width="400" height="400"></canvas>
<script type="text/javascript">
    var canvas = document.getElementById("canvas");
    if(canvas.getContext){
        var context = canvas.getContext("2d");
        context.strokeStyle = "blue"; // 輪郭の色
        context.fillStyle = "red";
                                   // 塗る色
        context.strokeRect(20, 20, 100, 50);
        context.fillRect(140, 20, 100, 50);
        context.clearRect(160, 30, 60, 30);
   }
</script>
</body>
```

</html>

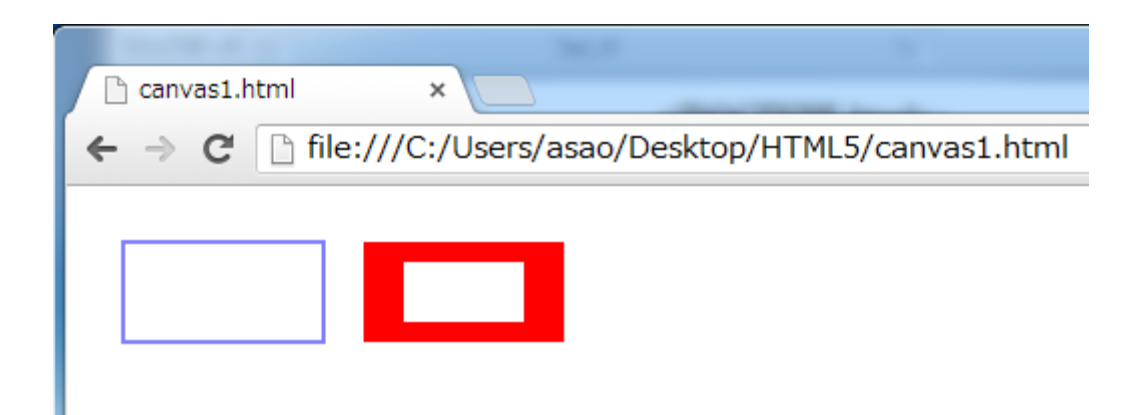

#### 2章 SVG

SVG は「Scalable Vector Graphics」の略で、図形を点の座標とそれを結ぶ線や面の方程 式のパラメータで表したベクターグラフィックスです。これに対し、図形を点(ドット)の羅 列として表現する方式をビットマップグラフィックス(ラスタグラフィックス)といいます。 ベクターグラフィックスは図形を拡大・縮小したり変形したりしても、輪郭の処理などが その都度行われ、解像度に見合った画質が維持されるという特徴があります。

HTML5でのSVGは<svg>タグでベクターグラフィックス領域を定義し、<< crect>、< <text>などの基本図形タグを使って描画を行います。各図形を座標変換したり、各図形を描くパスを設定することができます。また、グラデーションやフィルターをかけることができます。

SVG では<animate>タグ、<animateTransform>タグ、<animateMotion>タグを用いて 簡単にアニメーションを行うことができます。

## 2-1 基本図形

SVG で描画できる基本図形は以下の9種類でそれぞれのタグと属性を用いて記述します。

| 基本図形のタグ               | 指定する属性                                             |
|-----------------------|----------------------------------------------------|
| <line></line>         | x1,y1:始点 x2,y2:終点。                                 |
| <rect></rect>         | x,y : 左上隅座標 width,height : 幅、高さ rx,ry : 4 隅の円弧の半径。 |
| <circle></circle>     | <b>cx,cy</b> :中心座標 <b>r</b> :半径。                   |
| <ellipse></ellipse>   | cx,cy:中心座標 rx,ry:x軸方向半径、y軸方向半径。                    |
| <polyline></polyline> | points:各点の座標。                                      |
| <polygon></polygon>   | <b>points</b> :各点の座標。                              |
| <path></path>         | d:パスコマンド。                                          |
| <image/>              | <b>x,y</b> :イメージの左上隅座標 width,height:幅、高さ           |
|                       | xlink:href:イメージファイルの URL。                          |
| <text></text>         | x,y:テキストの左下隅座標 font-size:フォントサイズ。                  |

図形を描画する際に各図形タグに共通の属性(描画色、塗る色、線幅など)として以下 があります。

| 各図形タグに共通の属性  | 機能                           |
|--------------|------------------------------|
| stroke       | 描画色。デフォルトは黒。                 |
| stroke-width | 描画幅。デフォルトは 1。                |
| fill         | 塗る色。デフォルトは黒。none を指定すると塗らない。 |
| opacity      | 透明度。0.0~1.0。                 |

SVG で使用できる座標の単位として以下があります(CSS と同じ単位です)。単位を省略 した場合「px」とみなされます。本書では単位を省略してありますが、ピクセル単位を明 示するには「px」を指定してください。

| 単位                  | 意味                    |
|---------------------|-----------------------|
| px                  | ピクセル。                 |
| $\operatorname{pt}$ | ポイント (1.25px)。        |
| pc                  | パイカ (15px)。           |
| mm                  | ミリメートル (3.543307px)。  |
| cm                  | センチメートル (35.43307px)。 |

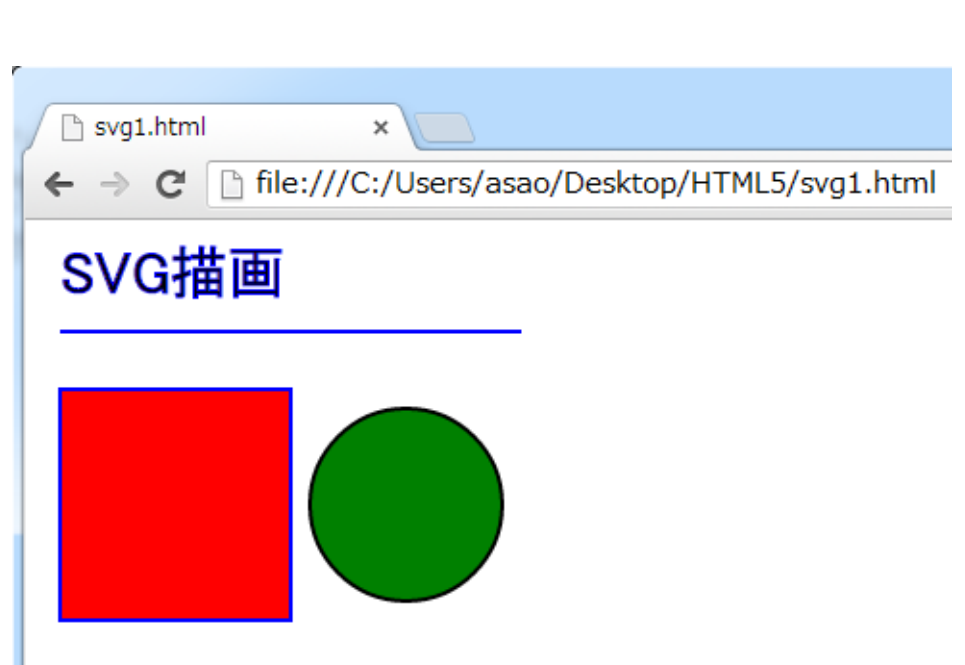

</html>

</svg> </body>

• svg1.html

```
<text x="10" y="30" stroke="blue" font-size="30">SVG 描画</text>
<line x1="10" y1="50" x2="250" y2="50" stroke="blue" stroke-width="2" />
<rect x="10" y="80" width="120" height="120" fill="red" stroke="blue" stroke-width="2"
/>
<circle cx="190" cy="140" r="50" fill="green" stroke="black" stroke-width="2" />
```

```
<!DOCTYPE html>
<html>
<body >
<svg width="400" height="400">
```

以下はテキスト、直線、四角、円を描くものです。

| in | インチ (90px)。      |
|----|------------------|
| em | 現在のフォントの大きさ。     |
| ex | 現在のフォントでの文字xの高さ。 |
| %  | ビューポートに対する割合。    |

以下は星型のポリゴンを polygon と polyline を使って描くものです。polygon は始点を 終点とみなします。polyline は最後の終点の座標を指定しないと図形は閉じません。

• svg2.html
<!DOCTYPE html>
<html>
<body >
<svg width="400" height="400">

<polygon points="10 100 100 20 60 150 20 20 110 100" fill="cyan" stroke="magenta"
stroke-width="2" />

<polyline points="110 100 200 20 160 150 120 20 210 100 110 100" fill="none"
stroke="magenta" stroke-width="2" />

</svg> </body> </html>

| 📄 svg2.html | ×                                             |
|-------------|-----------------------------------------------|
| (← ⇒ C      | file:///C:/Users/asao/Desktop/HTML5/svg2.html |
|             |                                               |

## 3章 ビデオとオーディオ

ビデオ(動画ファイル)は<video>タグを使って再生することができます。 オーディオ(音楽ファイル)は<audio>タグを使って再生することができます。 <video>タグも<audio>タグも src 属性に再生するファイルの URL,type 属性にファイルの MIME タイプを指定します。

再生できるビデオフォーマットとオーディオフォーマットはブラウザごとに異なります。 再生中に一定間隔でアップデートするリスナーは「timeupdate」を指定します。この中 で currentTime プロパティを使って現在の再生時間を取得することができます。

#### 3-1 <video>タグによる動画再生

<video>タグを用いて動画ファイルを再生することができます。

#### 1. <video>タグ

src 属性に「動画ファイルの URL」、type 属性に「ビデオフォーマット」を指定します。 controls 属性を指定することでビデオプレーヤーのコントロール(再生、一時停止、シーク、 音量設定など)が表示されます。

<video controls src="動画ファイルの URL" type="video/ビデオフォーマット"></video>

| <video>タグの属性</video> | 機能                             |
|----------------------|--------------------------------|
| src                  | 動画ファイルの URL。                   |
| type                 | 動画ファイルのビデオフォーマット。              |
| controls             | ビデオプレーヤーのコントロール(再生、一時停止、シーク、音量 |
|                      | 設定など)。                         |
| loop                 | 繰り返し再生。                        |
| autoplay             | ビデオの再生の自動開始。                   |
| preload              | 事前読み込み。auto、metadata、noneを指定。  |
| muted                | 消音(ミュート)。                      |
| poster               | ビデオプレーヤーに表示されるプレースホルダー画像。      |
| width                | ビデオプレーヤーの幅(ピクセル単位)。            |
| height               | ビデオプレーヤーの高さ(ピクセル単位)。           |

<video>タグに指定できる属性として以下があります。

「注」preload 属性

preload 属性を指定(preload または preload="auto") すると、ウェブページを読み込ん だ時点で動画をバックグラウンドで読み込みます。

preload="metadata"を指定すると、動画全体ではなく、動画のサイズ・最初のフレーム・ トラックリスト・再生時間などの動画のメタデータのみを取得します。

preload="none"(デフォルト)を指定すると事前読み込みはしません。ユーザーが動画 をあまり必要としていないことが想定される場合や、ウェブサーバに余分な負担を掛けた くない場合に指定すると良いでしょう。 2. <video>タグで再生できるビデオフォーマット

<video>タグで再生できるビデオフォーマットはブラウザにより異なります。主なビデオ フォーマットとして以下があります。

| ビデオフォーマット | 意味                                  | MIME タイプ   |
|-----------|-------------------------------------|------------|
| WebM      | 動画コーデック「VP8」をベースとして、Google          | video/webm |
|           | が開発した著作権フリーの動画フォーマット。               |            |
| MP4       | QuickTime 動画フォーマットをベースに             | video/mp4  |
|           | ISO/IEC の MPEG-4 で規定されている動画フ        |            |
|           | オーマット。                              |            |
| 3GP       | MPEG-4 をベースに 3GPP (Third Generation | video/3gpp |
|           | Partnership Project)が規定する第3世代携帯電    |            |
|           | 話向け動画フォーマット。                        |            |

上の表の3種類のビデオフォーマットに対する各ブラウザごとのサポート状況を示します。 ブラウザのバージョンによりサポート状況が異なる場合もあります。

|                   | webm             | mp4 | 3gp |
|-------------------|------------------|-----|-----|
| Mobile Safari     | 0                | 0   | 0   |
| Mobile Chrome     | 0                | 0   | 0   |
| Internet Exploler | $\bigtriangleup$ | 0   | ×   |

 $\cdot$  video1.html

<!DOCTYPE html>

<html>

<body>

<h3>WebM</h3>

<video src="movie1.webm" type="video/webm" width="400" height="300" controls> </video>

<h3>MP4</h3>

<video src="movie2.mp4" type="video/mp4" width="400" height="300" controls> </video>

<h3>3GP</h3>

<video src="movie3.3gp" type="video/3gpp" width="400" height="300" controls> </video>

</body> </html>

Mobile Chrome(Android)

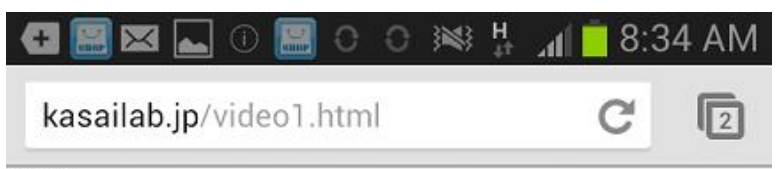

WebM

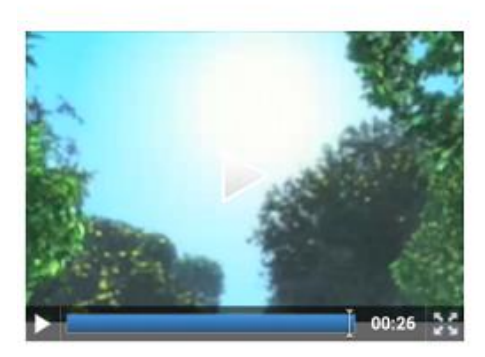

MP4

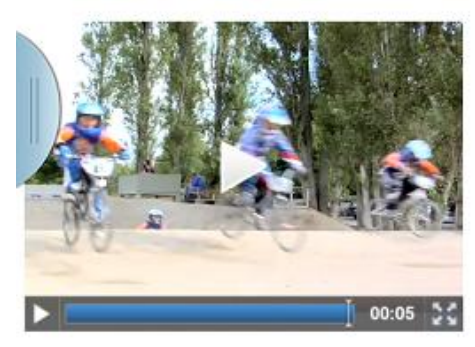

3GP

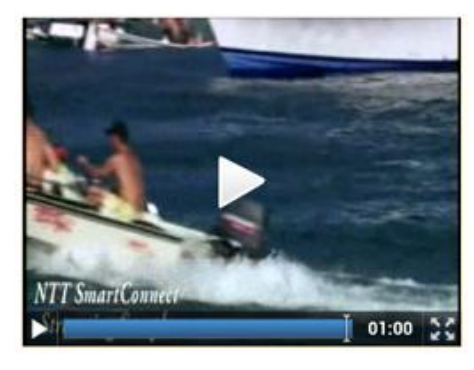

# 4章 Google Maps

Google Maps API の「http://maps.google.com/maps/api/js」を読み込むことで簡単に Google Maps を表示し、制御することができます。通常のロードマップや航空写真を表示 することができます。地図の表示位置を移動したり、ズームを変えたりなどの操作ができ ます。マップに独自のイベントリスナーを付けることができます。マーカーや吹き出しを 付けることもでます。地図の上にサークル、ポリライン、ポリゴンなどの図形を重ね合わ せることもできます。

#### 4-1 最もシンプルな地図の表示

Google Maps を表示する最もシンプルな手順を以下に示します。

#### 1. Google Maps API の読み込み

<script type="text/javascript" src="http://maps.google.com/maps/api/js?sensor=false"> </script>

「http://maps.google.com/maps/api/js」は、Google Maps API を使うのに必要な全てのシ ンボルを読み込む JavaScript ファイルを示しています。

sensor パラメータは、ユーザーの位置を決めるのに(GPS のような)センサーを使うかど うかを示す true/false のどちらかを指定します。

#### 2. Google Maps を表示する領域の設定

<div>タグなどで、Google Maps を表示する領域を設定します。画面一杯に地図を表示したい場合は「100%」を指定します。

<div id="map" style="width:100%;height:100%;"></div>

```
ただし、Google Maps に関しては、<div>の親要素の高さを以下のように明示しておかない
と%指定の場合の高さは 0px となってしまいます。
<style type="text/css">
html,body {
height: 100%;
}
```

```
</style>
```

JavaScript コードで画面のサイズに指定するには以下のようにします。ただし画面のサ イズは初期状態のサイズですので、画面がリサイズされても地図のサイズはリサイズされ ません。

var obj=document.getElementById("map");

obj.style.width=document.documentElement.clientWidth+"px";

obj.style.height=document.documentElement.clientHeight+"px";

「注」 Google Maps 利用時には画面サイズを document.body.clientWidth、 document.body.clientHeight では取得できません。 3. マップオブジェクトの生成

マップの表示領域 obj とマップの各種設定値を指定した options を引数にして 「google.maps.Map(obj,options);」でマップオブジェクトを生成します。 var latlng = new google.maps.LatLng(35.681099,139.767084); // 東京駅 var options = { zoom: 16, // ズーム center: latlng, // 中心 mapTypeId: google.maps.MapTypeId.ROADMAP // 地図の種類 };

```
map = new google.maps.Map(obj,options);
```

optionsで指定するマップの各種設定値は zoom にズーム値(1:最縮小~21:最拡大)、center にマップの中心位置(緯度、経度を google.maps.LatLng コンストラクタで生成したもの)、 mapTypeId にマップの種類(下表)を指定します。

| マップの種類    | 意味                             |
|-----------|--------------------------------|
| ROADMAP   | 通常のロードマップ。                     |
| SATELLITE | 航空写真。                          |
| HYBRID    | 航空写真の上に有名な地物(道路や街の名前など)を重ねて表示。 |
| TERRAIN   | 山や川などの地形的特徴を持つ地図。              |

以下は東京駅を中心にズーム16で表示したものです。

```
• map1.html
```

```
<!DOCTYPE html>
```

<html>

<head>

```
<style type="text/css">
```

html,body {

height: 100%;

}

</style>

<script type="text/javascript" src="http://maps.google.com/maps/api/js?sensor=false">

</script>

```
<script type="text/javascript">
```

var map;

```
function dispMap0{
```

// マップ表示領域の取得

var obj=document.getElementById("map");

```
<body onLoad="dispMap0">
```

```
<div id="map" style="width:100%;height:100%;"></div>
```

</body>

</html>

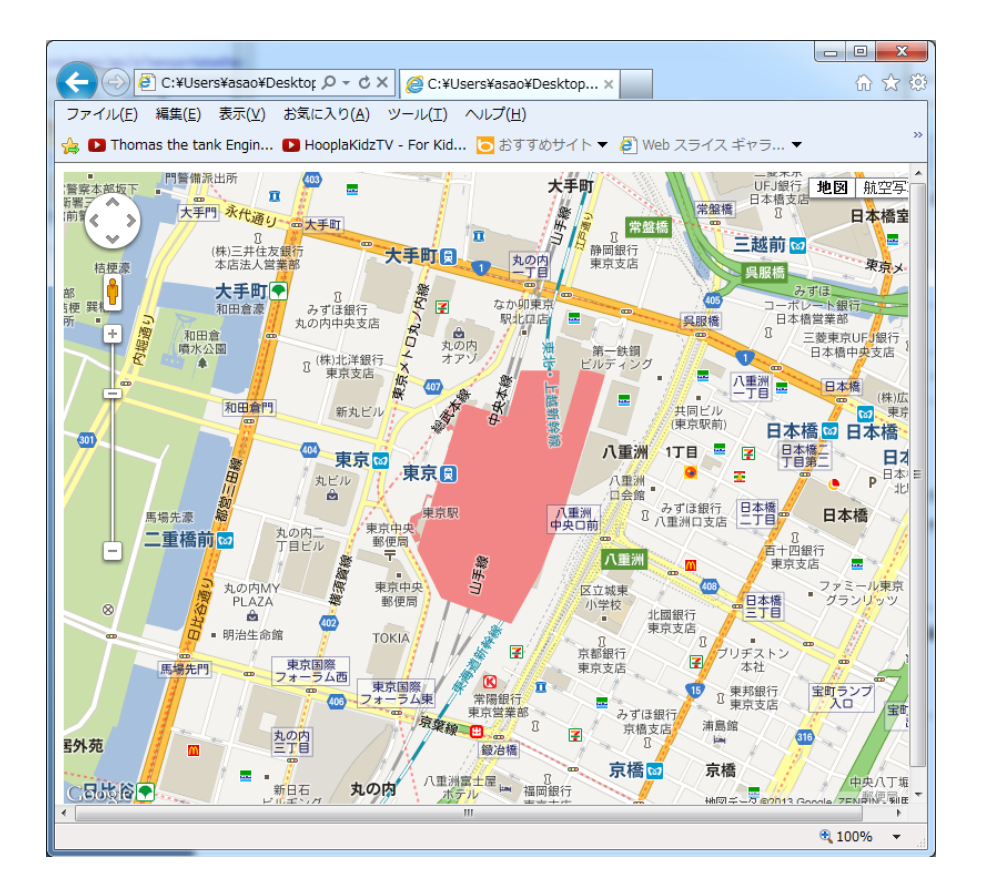

## 5章 Geolocation (ジオロケーション)

Geolocation API は、W3C が仕様策定を進める HTML5 関連規格であり、JavaScript で 位置情報を取得できるように標準化されています。ケータイやスマホのような GPS 対応の 携帯端末向けのウェブサイトだけではなく、一般的なブラウザで閲覧するいわゆる PC サイ トでもユーザーの位置情報を利用したコンテンツを提供することが可能になります。

W3C(World Wide Web Consortium)は World Wide Web で使用される各種技術の標準化 を推進する為に設立された標準化団体です。

パソコンでもタブレット端末でも適正な画面サイズで動作させるためには、<meta>タグ に viewport を指定する必要があります。タブレット端末でのみ動作する 5 章~7 章のプロ グラムと 18 章の応用アプリにはこの<meta>タグを入れてあります。詳細は 18 章を参照し てください。

# 5-1 navigator.geolocation オブジェクト

ケータイやスマホなどは GPS を搭載しているため、高精度な緯度・経度を取得すること ができます。しかし、デスクトップパソコンには GPS が搭載されていないので通常は位置 情報を取得できませんが、ブラウザによっては、Wi-Fi 位置データと IP アドレス情報に基 づいて、ブラウザが実行されているデスクトップパソコンの経度と緯度を特定することが できるものもあります。

geolocation API は navigator オブジェクトの子オブジェクトである geolocation オブジ ェクトを通じて提供されます。geolocation API が使用できるかどうかは以下のコードで調 べることができます。

```
if (navigator.geolocation) {
```

alert("Geolocation API を使用できます");

```
}
```

else {

```
alert("Geolocation API を使用できません");
```

}

位置情報を取得するには getCurrentPosition メソッドを実行し、引数で指定したコール バック関数内で位置情報を取得します。

navigator.geolocation.get Current Position (success);

function success(pos) {// コールバック関数

// pos.coords.latitude と pos.coords.longitude で緯度・経度を取得

}

コールバック関数の引数 pos から取得できるプロパティは以下です。pos.coords.latitude と pos.coords.longitude で緯度・経度を取得することができます。

| 引数 pos のプロパティ           | 機能              |
|-------------------------|-----------------|
| coords.latitude         | 緯度(-90度~90度)。   |
| coords.longitude        | 経度(-180度~180度)。 |
| coords.altitude         | 高度 (m)。         |
| coords.accuracy         | 緯度・経度の誤差 (m)。   |
| coords.altitudeAccuracy | 高度の誤差 (m)。      |
| coords.heading          | 方角(0度~360度)。    |
| coords.speed            | 速度 (m/秒)。       |

| timestamp | 位置情報が取得できたときのタイムスタンプ(1970 年からの経             |
|-----------|---------------------------------------------|
|           | 過ミリ秒)。new Date(pos.timestamp)で Date オブジェクトを |
|           | 生成。                                         |

「注」コールバック関数

ある関数の呼び出し時の実引数に関数へのポインタを指定することで、呼び出し元の関 数では指定された関数を内部的に呼び出して使うことができます。このように呼び出し元 の関数の手助けをする関数をコールバック関数と呼びます。

以下は現在位置に関する緯度、経度、高度、緯度・経度の誤差、高度の誤差、方角、速 度、タイムスタンプなどの情報を表示するものです。

• geo1.html

<!DOCTYPE html>

<html>

<head>

<meta name="viewport" content="width=device-width, initial-scale=1.0,

```
maximum-scale=1.0, user-scalable=no" />
```

```
<script type="text/javascript">
```

navigator.geolocation.getCurrentPosition(success);

function success(pos) {

document.getElementById("msg").innerHTML =

"緯度:"+pos.coords.latitude+"<br />"+

"経度: "+pos.coords.longitude+"<br />"+

"高度: "+pos.coords.altitude+"<br />"+

"緯度・経度の誤差:"+pos.coords.accuracy+"<br />"+

"高度の誤差:"+pos.coords.altitudeAccuracy+"<br />"+

"方角:"+pos.coords.heading+"<br />"+

"速度:"+pos.coords.speed+"<br />"+

"タイムスタンプ: "+new Date(pos.timestamp)+"<br />";

```
}
```

```
</script>
```

</head>

<body>

```
<div id="msg"></div>
```

</body>

</html>

パソコンおよびスマホでの各ブラウザの実行結果を以下に示します。

・パソコン Internet Exploler

得られる緯度・経度は県庁所在地またはプロバイダの所在地のようです。

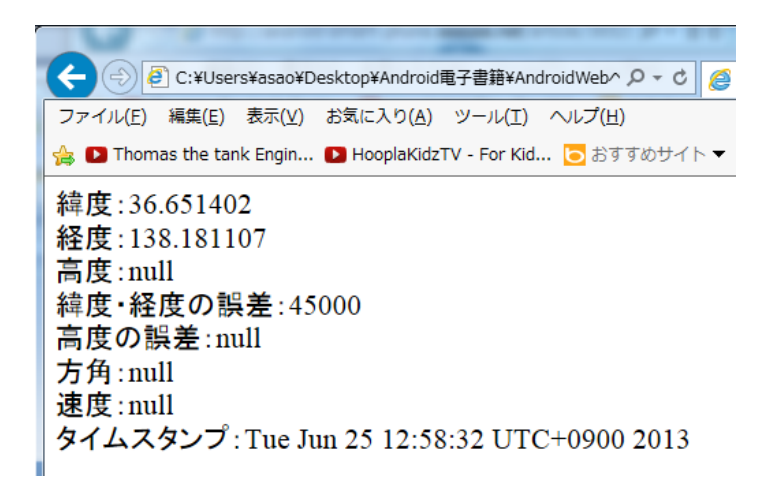

・パソコン Chrome

パソコン Chrome では位置情報を取得できません。

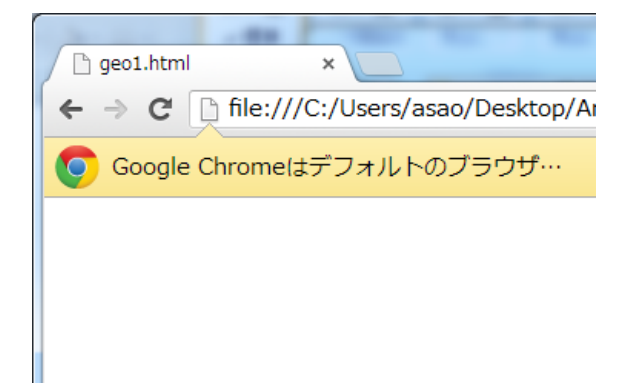

Android Chrome

「GPS 機能を使用」を選択した場合。

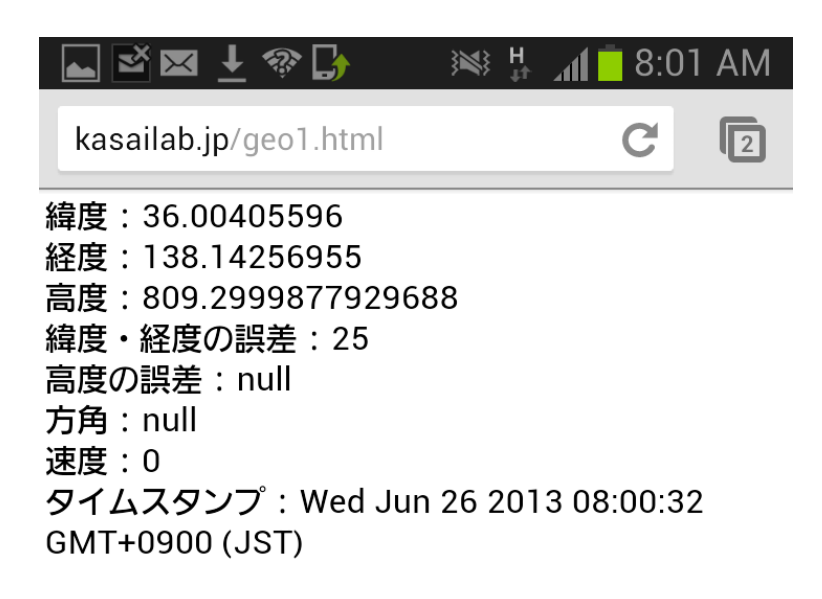

 $\boldsymbol{\cdot}$  Android Safari

Android Safari は「GPS 機能を使用」を選択した場合は情報を取得できませんので、以下は「無線ネットワークを使用」を選択した場合の結果です。

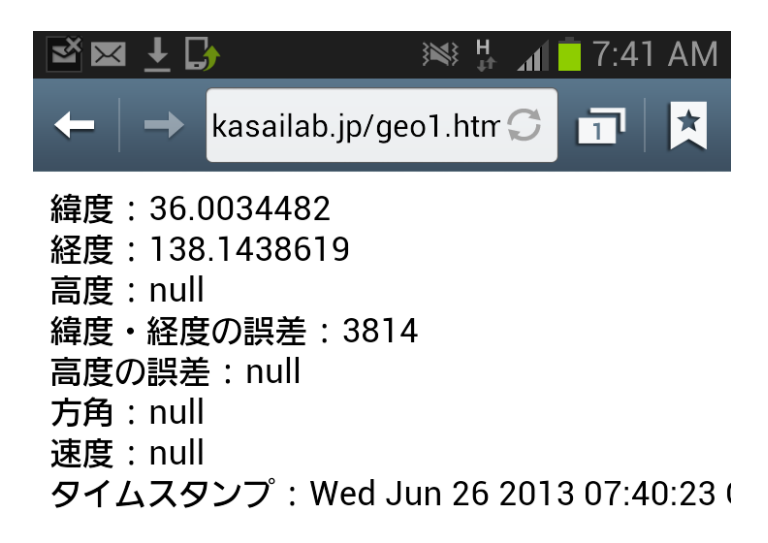

6章 センサー

HTML5 で使用できるセンサーは方位センサー(deviceorientation) と加速度センサー (devicemotion) です。

方位センサーをイベントリスナーに追加するには「deviceorientation」を指定します。 event.alpha で方位を、event.beta でピッチを、event.gamma でロールを取得します。

加速度センサーをイベントリスナーに追加するには「devicemotion」を指定します。 event.accelerationIncludingGravity.x、event.accelerationIncludingGravity.y、 event.accelerationIncludingGravity.z で x,y,z 方向の重力加速度を取得します。

ブラウザの向きが変化した時のイベントをイベントリスナーに追加するには「resize」を 指定します。window.orientation で向きを取得します。

パソコンでもタブレット端末でも適正な画面サイズで動作させるためには、<meta>タグ に viewport を指定する必要があります。タブレット端末でのみ動作する 5 章~7 章のプロ グラムと 18 章の応用アプリにはこの<meta>タグを入れてあります。詳細は 18 章を参照し てください。

## 6-1 方位センサー

方位センサーをイベントリスナーに追加するには「deviceorientation」を指定します。 event.alpha で方位を、event.beta でピッチを、event.gamma でロールを取得します。

window.addEventListener("deviceorientation", function(event) {

```
// event.alpha で方位を取得;
// event.beta でピッチを取得;
// event.gamma でロールを取得;
```

});

スマホを飛行機に見立てたときに、機首の上げ下げがピッチで、主翼の先端を上下する のがロールです。飛行機が飛んでいる方角が方位(アジマス)です。

スマホの上端(短辺)を機首と考えたときの方位、ピッチ、ロールの値は以下のような 範囲になります。ブラウザの向きとは関係なく取る値は同じです。

| 引数 event のプロパティ | 機能                                   |
|-----------------|--------------------------------------|
| alpha           | 方位。                                  |
|                 | 上端が西の時に 0、南の時に 90、東の時に 180、北の時に 270。 |
| beta            | ピッチ。                                 |
|                 | 上端が上の時 90、水平のとき 0、上端が下の時-90。         |
| gamma           | ロール。                                 |
|                 | 水平の時0、左長辺が上の時90、左長辺が右水平位置のとき180、     |
|                 | 左長辺が下の時 270(-90)。                    |

以下は方位センサーを使って方位、ピッチ、ロールを取得して表示するものです。

 $\cdot$  sensor1.html

<!DOCTYPE html>

<html>

<head>

<meta name="viewport" content="width=device-width, initial-scale=1.0,

maximum-scale=1.0, user-scalable=no" />

<script type="text/javascript">

window.addEventListener("deviceorientation", function(event) {

var orientation = event.alpha;

```
var pitch = event.beta;
var roll= event.gamma;
var result=document.getElementById("result");
result.innerHTML = "方位(°)<br/>br/>"+
    "方位(東西南北:0~360): "+ orientation.toFixed(1) +"<br/>br />" +
    "ピッチ(x 軸回りの回転角度:-90~90): "+ pitch.toFixed(1) +"<br/>br />" +
    "ロール(y 軸回りの回転角度: -90~270): "+ roll.toFixed(1);
});
</script>
</head>
<body>
<div id="result"></div>
```

</body>

</html>

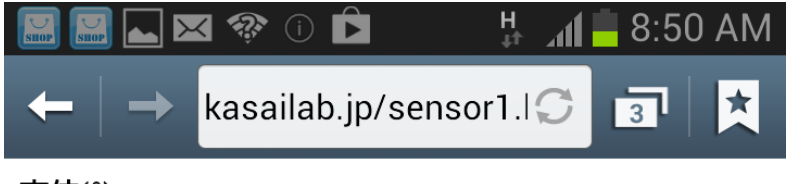

方位(°)

方位(東西南北:0~360):286

ピッチ(x軸回りの回転角度:-90~90):1.1

ロール(y軸回りの回転角度:-90~270):-2.2

#### 7章 タッチイベント

マウスイベントではタッチパネルのタッチ操作を捕捉できません。タッチ操作を捕捉す るには touchstart、touchend、touchmove などのタッチ専用のイベントを使用します。タ ッチイベントはマウス操作を行うパソコンでは動作しません。onClick イベントはタッチ動 作でもマウス操作でも動作します。

タッチイベントは addEventListener で組み込むことができます。touches 配列にタッチ している指のオブジェクトが格納されています。touches[0]で1本目の指、touches[1]で2 本目の指のオブジェクトが取得できます。touches オブジェクトの clientX/clientY プロパ ティでタッチ位置の座標を取得できます。

デフォルトで与えられているタッチイベントでは直接、タップ、ダブルタップ、ロング タップを区別できませんので、これらを区別する方法を説明します。またピンチ、スクロ ール、ムーブ、フリングなどの操作を判別する方法を説明します。タッチイベントを利用 した応用サンプルとして、羅針盤と相性占いを紹介します。

パソコンでもタブレット端末でも適正な画面サイズで動作させるためには、<meta>タグ に viewport を指定する必要があります。タブレット端末でのみ動作する 5 章~7 章のプロ グラムと 18 章の応用アプリにはこの<meta>タグを入れてあります。詳細は 18 章を参照し てください。

## 7-1 タッチイベントの種類とプロパティ

タッチイベントとして以下があります。 タッチイベントは addEventListener で組み込む ことができます。

| タッチイベントの種類  | 機能                            |
|-------------|-------------------------------|
| touchstart  | タッチ開始時に発生。                    |
| touchend    | タッチ終了時に発生。                    |
| touchmove   | タッチ移動時に発生。                    |
| touchcancel | システム割り込み(着信、アラームなど)によるキャンセルで発 |
|             | 生。                            |

touches 配列にタッチしている指のオブジェクトが格納されています。touches[0]で1本 目の指、touches[1]で2本目の指のオブジェクトが取得できます。touches オブジェクトに は以下のプロパティがあります。

| touches のプロパティ  | 機能                        |
|-----------------|---------------------------|
| identifier      | タッチポイントの ID。              |
| clientX/clientY | クライアント領域(viewport)に対する座標。 |
| pageX/pageY     | ページ全体(html 要素)に対する座標。     |
| screenX/screenY | 画面の表示領域に対する座標。            |
| target          | イベントの発生元。                 |

touchstrat イベントを組み込むには以下のようにします。デフォルトのタッチ動作を無効にするには「event.preventDefault()」を実行します。

```
document.addEventListener("touchstart", function(event){
```

```
event.preventDefault0;\\
```

// event.touches[0].clientX と event.touches[0].clientY でタッチ位置の座標

});

以下はタッチムーブ位置の x,y 座標を表示します。

 $\cdot$  touch1.html

```
<!DOCTYPE html>
```

<html>

<head>

```
<meta name="viewport" content="width=device-width, initial-scale=1.0,
maximum-scale=1.0, user-scalable=no" />
<script type="text/javascript">
    document.addEventListener("touchmove", function(event){
        event.preventDefault();
        var result = document.getElementById("result");
        result.innerHTML =
            "clientX:"+ event.touches[0].clientX+ "<br />" +
            "clientY:"+ event.touches[0].clientY;
   });
</script>
</head>
<body>
<div id="result"></div>
</body>
</html>
```

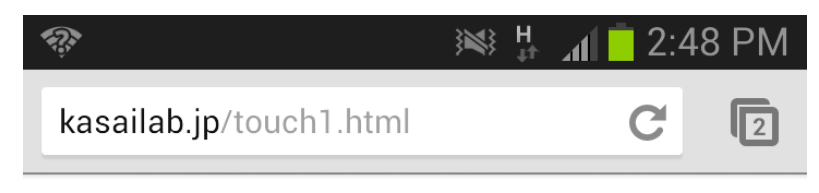

clientX:136 clientY:187

以下はタッチ位置にイメージを移動するものです。
```
var target=document.getElementById("img1");
target.style.left=event.touches[0].clientX+"px";
target.style.top=event.touches[0].clientY+"px";
});
</script>
</head>
<body>
<img id="img1" src="play.png" style="position:absolute;left:50px;top:50px" />
</body>
</html>
```

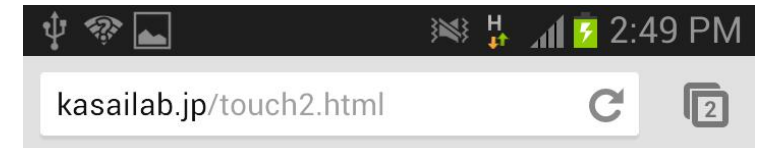

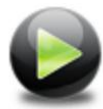

## 8章 ドラッグ&ドロップ

ドラッグ&ドロップは mousedown や mouseup などのイベントで実現することができま したが、 HTML5 ではドラッグ&ドロップ専用の新しいイベントや新しいメソッド・属性 が追加されています。ドラッグ&ドロップはドラッグ操作とドロップ操作の 2 種類の操作 を組み合わせて行います。

draggable 属性を「true」に設定するとドラッグが可能に、「false」に設定するとドラッ グが禁止になります。ドラッグ関連イベントとして ondragstart、ondrag、ondragend が、 ドロップ関連イベントとして ondragenter、ondragleave、ondragover、ondrop がありま す。「event.dataTransfer」オブジェクトの setData メソッドと getData メソッドを使えば ドラッグ操作とドロップ操作という異なる操作の間でデータをやり取りすることができま す。ドロップされたファイルオブジェクト (複数のファイル)は「event.dataTransfer.files」 で取得できます。

ドラッグ&ドロップ関連のイベントはマウスイベントの仲間なので、スマホやタブレットなどのタッチパネルでは動作しません。

## 8-1 draggable 属性

draggable 属性を「true」に設定するとドラッグが可能に、「false」に設定するとドラッ グが禁止になります。draggable 属性を指定しないとデフォルト解釈になります。<img>や <a>タグはデフォルトで「true」、他の要素は「false」と解釈されます。

以下はそれぞれの要素に draggable 属性を指定したものです。ドラッグ可能なものは、 ドラッグを開始するとドラッグ対象物の薄い色の画像(ゴースト画像)が移動します。ド ロップターゲットは設定していないので、ブラウザのクライアント画面にはドロップはで きません。ただし、ブラウザのアドレスバーやデスクトップはシステム側でドロップター ゲットとして設定されているのでドロップできます。

• drag1.html

<!DOCTYPE html>

<html>

<head>

<style>

div.drag {

width:300px; height:150px; margin:20px; background-color:#CCFF66; border:1px solid #00cc00;

}

</style>

</head>

<body >

<div class="drag" draggable="true">

コンテナはドラッグできますが、イメージは単独でドラッグできません。<br />

<img src="play.png" draggable="false" />

</div>

<div class="drag" draggable="false">

コンテナはドラッグできませんが、イメージは単独でドラッグできます。<br /><img src="pause.png" draggable="true" />

</div>

<a href="http://www.yahoo.co.jp">Yahoo!へのリンクもドラッグできます。</a></body>

400ay

</html>

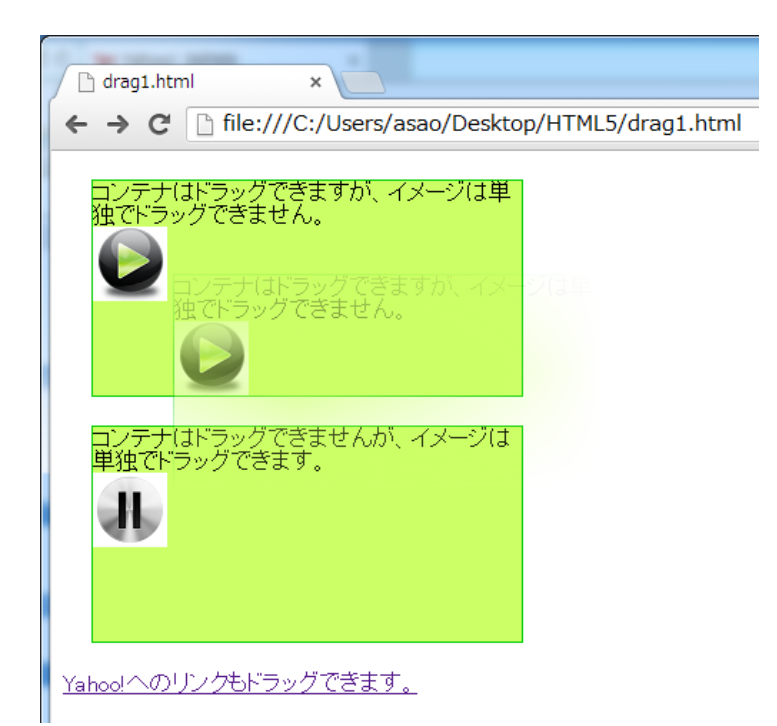

## 9章 File API

File API を用いることにより、JavaScript からクライアント側のファイルにアクセス(読み込み専用) することが可能です。ただし、セキュリティを考慮して、アクセス可能なのは、利用者が<input type="file">タグを使って意識的に選択したファイル、あるいはドラッグ&ドロップしたファイルのみに限られます。ファイル名を指定してファイルオープンするということはできません。

File API を用いてファイルにアクセスするには FileReader オブジェクトをインスタンス 化し、readAsXXX メソッドを使ってファイル読み込みを開始します。ファイルの読み込み が 完了 する と onloaded イベントハンドラが呼び出されますので、そこで event.target.result を使って結果を取得します。

# 9-1 ファイルオブジェクト

ファイルにアクセスするためには、アクセスするファイルを選択し、それにより取得で きた File オブジェクトを使用します。

1. ファイルの選択方法

ファイルを選択する方法として以下の2種類があります。いずれも files オブジェクトに File オブジェクト配列が取得できます。個々の File オブジェクトは files[0]、files[1]、・・・ で取得できます。

①<input type="file">タグを使う方法

var files = event.target.files;

```
②ドラッグ&ドロップを使う方法
```

var files = event.dataTransfer.files;

2. ファイル情報の取得

File オブジェクトの主なプロパティとして以下があります。

| File オブジェクトのプロパティ | 機能         |
|-------------------|------------|
| name              | ファイル名。     |
| type              | MIME タイプ。  |
| size              | サイズ (バイト)。 |
| lastModifiedDate  | 最終修正日時。    |

以下は選択したファイルの情報を表示します。選択したファイルは一つと仮定していま す。

・file1.html
<!DOCTYPE html>
<html>
<head>
<script type="text/javascript">
function disp(event) {
 var file = event.target.files[0]; // 選択されているファイルは1つと仮定
 if (file) {
 var msg = "名前:" + file.name + "<br />";

```
msg += "サイズ:" + file.size + "<br />";
msg += "タイプ:" + file.type + "<br />";
msg += "最終修正日時:" + file.lastModifiedDate + "<br />";
document.getElementById("msg").innerHTML = msg;
}
</script>
</head>
<body>
<input type="file" onchange="disp(event);">
</body>
</html>
```

| ĺ | file1.html ×                                                                                    |
|---|-------------------------------------------------------------------------------------------------|
|   | ← → C ile:///C:/Users/asao/Desktop/HTML5/file1.html                                             |
|   | ファイルを選択 play.png                                                                                |
|   | 名前:play.png<br>サイズ:5642<br>タイブ:image/png<br>最終修正日時:Fri Apr 19 2013 07:11:31 GMT+0900 (東京 (標準時)) |

## 10章 Web Storage

HTML5 では、クッキーに代わるデータ保存の仕組みとして、「Web Storage」と呼ばれ る機能を利用できます。Web Storage とクッキーの機能の差異は、以下のとおりです。

| 機能       | クッキー                    | Web Storage         |
|----------|-------------------------|---------------------|
| 保存容量     | $4 \mathrm{KB}_{\circ}$ | $5 { m MB}_{\circ}$ |
| データの有効期限 | あり。                     | なし。                 |
| セキュリティ   | すべてのリクエストに対して           | データを利用する時のみ送信する     |
|          | サーバにデータを自動送信す           | のでセキュリティが高い。        |
|          | るのでセキュリティが低い。           |                     |

Web Storage は Web ページで使用するデータをブラウザ外に「Key-Value」型で保存する機能で、保存場所の違いにより以下の2つの種類があります。

・セッションストレージ (sessionStorage)

ブラウザとサーバーが接続状態にある間だけ、ブラウザが使用しているメモリー内にデ ータを保管します。ブラウザが閉じればその内容は消えます。sessionStorage オブジェク トを使用してデータの保存と読みとりを行います。

・ローカルストレージ (localStorage)

ローカルボリューム(ハードディスク)にデータを保管します。ブラウザが閉じてもその内容は消えません。localStorage オブジェクトを使用してデータの保存と読みとりを行います。

セッションストレージとローカルストレージはデータの保管場所が異なること以外は同 じです。この章では主にローカルストレージについて解説しています。プログラム中の localStorage を sessionStorage に置き換えるだけで、セッションストレージでも同様な処 理が行えます。

WebStorage を動作させる Web ページをローカルから起動しても動作しません。読者が 管理するサイトがあれば、そこに Web ページを置くか、Apatche などのサーバー環境が構 築されていれば「http://localhost」に Web ページを置いて起動します。「http://localhost」 については「12章 XMLHttpRequest」を参照してください。

## 10-1 ストレージへのデータの保存と読みとり

Web Storage で扱うデータは「キー、値」のペアになります。データを保存するには setItem メソッドを使って以下のようにします。

localStorage.setItem(キー,値);

指定したキーの値を読み取るには getItem メソッドを使って以下のようにします。

変数 = localStorage.getItem(キー);

```
以下は<input type="text">に入力された文字を「message」というキーで保存し、読み
とります。
```

```
• storage1.html
<!DOCTYPE html>
```

<html>

<head>

```
<script type="text/javascript">
```

function saveStorage0

{

```
var target = document.getElementById("input");
```

```
var str = target.value;
```

localStorage.setItem("message",str);

}

```
function loadStorage()
```

{

```
var msg = localStorage.getItem("message");
```

alert(msg);

}

</script>

</head>

<body>

<input type="text" id="input">

```
<input type="button" value="保存" onclick="saveStorage();">
```

```
<input type="button" value="読み込み" onclick="loadStorage();">
```

</body> </html>

| ➢ localhost/storage1.html × ← → C □ localhost/storage1.html |
|-------------------------------------------------------------|
| Hello     保存     読み込み                                       |
| ▼ ページ localhost の記述:                                        |
| Hello                                                       |
| ОК                                                          |

# 11章 Indexed Database

いくつかのブラウザでは当初、Web SQL Database を使ったデータベースを行っていま した。ところが、W3C では Web SQL Database を非推奨とし、ローカルボリュームへの データ保存については Web Storage と Indexed Database を使用するように推奨すること になりました。

Indexed Database は SQL に依存しないデータベースです。SQL のクエリーを書くので はなくメソッドを呼び出してデータアクセスできるように設計されています。Indexed Database を利用するにはインデックスデータベースをオープンし、オブジェクトストアを 介してデータベースにアクセスします。オブジェクトストアとは「キー、値」型のオブジ ェクトで、「キー」を元にデータにアクセスします。オブジェクトストア内にインデックス を設定し、カーソルを使用すると、オブジェクトストア内のデータをインデックス検索で きます。インデックスの範囲(レンジ)を指定して検索することもできます。

### 11-1 データベースのオープン

Indexed Database を使ってデータベースをオープンする手順は以下です。

#### 1. IDBFactory の取得

IDBFactory はデータベースのオープン、削除などを行うためのオブジェクトクラスです。 W3C の仕様では indexedDB という名前ですが、ブラウザにより先頭に「moz」や「ms」 などのプリフィックスが付く場合がありますので、||演算子で列挙します。以下により indexedDB に IDBFactory 型のオブジェクトが取得されます。

var indexedDB = window.indexedDB || window.mozIndexedDB || window.msIndexedDB;

### 2. IDBRequest の取得

上で取得した indexedDB に対し「open」メソッドを呼び出し、指定のデータベースを開きます。オープンできるとそのリクエストが IDBRequest 型オブジェクトとして openRequest に取得されます。

var openRequest = indexedDB.open("データベース名"[,バージョン]);

### 3. onupgradeneeded イベントハンドラの設定

onupgradeneeded イベントハンドラはデータベースが新たに作成される時またはバージョンが更新されたときに呼びだされます。引数の「event.target.result」にデータベースに アクセスするためのオブジェクトが渡されます。createObjectStore メソッドを使ってオブ ジェクトストアを作成します。引数にはオブジェクトストアの名前とキーの名前を指定し ます。

openRequest.onupgradeneeded = function(event) {

```
db = event.target.result;
var store = db.createObjectStore("mystore", { keyPath: "mykey"});
}
```

### 4. onsuccess イベントハンドラの設定

2回目のオープン以後に呼び出されます。引数の「event.target.result」にデータベース にアクセスするためのオブジェクトが渡されます。onupgradeneeded イベントハンドラの ようなオブジェクトストアの作成処理は行いません。

```
openRequest.onsuccess = function(event) {
    db = event.target.result;
}
```

以下は「mydb」という名前でバージョンを「1.0」とするデータベースをオープンします。 オブジェクトストアを「mystore」という名前で生成し、そこで使用するキーの名前を 「mykey」とします。indexedDBが null なら、使用しているブラウザは Indexed Database に未対応というメッセージを表示します。

```
    indecdb1.html

<!DOCTYPE html>
<html>
<head>
<script type="text/javascript">
   function initial()
        var db;
        var indexedDB = window.indexedDB || window.mozIndexedDB ||
window.msIndexedDB;
        if (indexedDB) {
            // indexedDB.deleteDatabase("mydb"); mydb 削除
            var openRequest = indexedDB.open("mydb", 1.0);
            openRequest.onupgradeneeded = function(event) {
                db = event.target.result;
                var store = db.createObjectStore("mystore", { keyPath: "mykey"});
            }
            openRequest.onsuccess = function(event) {
                db = event.target.result;
                alert(db);
            }
       }
        else {
            alert("このブラウザでは Indexed DataBase API は使えません。");
        }
   }
</script>
</head>
```

```
<body onload="initial();">
<h1>Index DB Sample.</h1>
</body>
</html>
```

「注」データベースを削除するには「indexedDB.deleteDatabase("mydb");」とします。開 発段階で、データベースの内容がごちゃごちゃになってしまったら一度データベースを削 除するか別の名前のデータベースをオープンしてください。

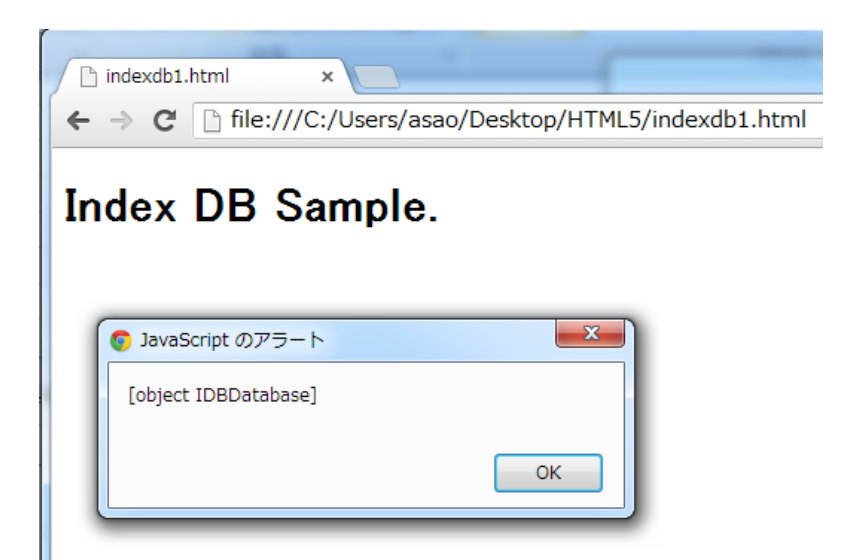

# 12章 XMLHttpRequest

HTTP (HyperText Transfer Protocol) は Web サーバとクライアント(Web ブラウザな ど)がデータを送受信するのに使われるプロトコルです。クライアントがサーバにリクエス トメッセージを送信して結果を受け取るリクエスト・レスポンス型のプロトコルです。

XMLHttpRequest は、JavaScript を使用してクライアントとサーバー間の HTTP リク エストによるデータ転送を行うための API です。Web ページから HTTP リクエストを送 り、HTML や XML のデータを受信する際にページ遷移を伴う必要がなく、非同期に通信 を行うことができます。

XMLHttpRequest は Microsoft によって開発されましたが、W3C により標準化が進めら れていて現在の仕様は XMLHttpRequest Level 2(XHR2)と呼ばれるものです。 XMLHttpRequest は HTML5 の仕様ではありませんが、HTML5 の技術が実装されていく のにあわせてブラウザが対応してきた「HTML5 の周辺技術」という位置づけになります。 XMLHttpRequest は Ajax で非同期通信を行うための標準的な方式の一つです。 XMLHttpRequest は Same-Origin Policy のため、異なるドメインのリソースへのアクセス が出来ません。ただし XMLHttpRequest Level 2 ではこの制限が解除されています。

この章の例は Apatche サーバーを稼働状態にして、「localhost」が使用できる状態で実行 します。ファイルは「http://localhost」に置き、ブラウザのアドレスバーにたとえば 「http://localhost/ ajax1.html」などを指定して実行します。

サーバー側のプログラムはPHPで記述しています。PHPについては「Appendix3 PHP」 を参照してください。

### 12-1 XMLHttpRequest を動作させるサーバー環境

XMLHttpRequest を動作させるにはサーバー環境を構築する必要があります。ここでは XAMPP(ザンプ、エグザンプ)を使用します。

#### 1. XAMPPとは

XAMPP は Web アプリケーションの開発に必要なフリーソフトウェアをひとつのパッケ ージとしてまとめたもので、以下の 4 つの主要ソフトで構成されています。

- Apache : HTTP Server
- ・MySQL: SQL データベースサーバ
- ・PHP:Webプログラミング言語
- ・Perl:Webプログラミング言語

通常サーバーサイドプログラミングはサーバー用とクライアント用に 2 台のコンピュー タが必要になります。また Web アプリケーション開発を行うためには Apache、MySQL、 PHP などのソフトをそれぞれ個別にインストールしなければならず、さらに相互の設定が 複雑でした。このため個人レベルでサーバーサイドプログラミングを行うには敷居が高い 状態でした。XAMPP を利用すると以下のような利点があります

・XAMPP でインストールすれば Web アプリケーション開発に必要なソフトが一括して インストールでき、各種設定をしなくてもすぐに稼働できる環境になります。

・XAMPP 環境では1台のパソコン上にサーバーとクライアントを実現することができるため、Web アプリケーションの開発が容易になり、個人レベルで気軽に使用することができます。

#### 2. XAMPP のインストール

XAMPP は apachefriends.org から提供されています。Windows 版は次のサイトから無 料でダウンロードできます。

http://www.apachefriends.org/jp/xampp-windows.html

「インストーラ」を選択してダウンロードします。

Г

| ダウンロード            XAMPP          XAMPP for WindowsIDL、30の種類が用意されています:         ・クストーラ            簡単で安全: 快速なインストーラ内蔵のXAMPP          ZIPアーカイブ /d ごだわり派向け: 通常のZIPアーカイブでのXAMPP          ブロクトガブ          ごたわり派で時間の無い人向け: 7zipアーカイブでのXAMPP          注意:          ファイルを展開すると、誤ってウイルス警告が検出される場合があります。         XAMPP Windows版 1.8.1, 2012/9/30          パージョン       サイズ 内容          XAMPP Windows版 1.8.1, 2012/9/30          パージョン       サイズ 内容          XAMPP Windows版 1.8.1, 2012/9/30          パージョン       サイズ 内容          XAMPP Windows版 1.8.1, 2012/9/30          パージョン       サイズ 内容          XAMPP Windows版 1.8.1, 2012/9/30          パージョン       サイズ 内容          XAMPP Windows版 1.8.1, 2012/9/30          パージョン       サイズ 内容          メージョン       サイズ 内容          メージョン       サイズ 内容          メージョン       サイズ 内容          メージョン       サイズ 内容          パージョン           パージョン           パージョン           アンストーラ                                                                                                    |                                                                |                     |                                                                                                    |
|----------------------------------------------------------------------------------------------------|----------------------------------------------------------------|---------------------|----------------------------------------------------------------------------------------------------|
|                                                                                                    | ダウンロード                                                         |                     |                                                                                                    |
| XAMPP for Windowslata、3つの種類が用意されています:         インストーラ         簡単で安全: 快適なインストーラ内蔵のXAMPP         ZIPアーカイブ         ごどわり派向け: 通常のZIPアーカイブでのXAMPP         7zipアーカイブ         ごどわり派で時間の無い人向け: 7zipアーカイブでのXAMPP         注意:         ファイルを展開すると、誤ってウイルス警告が検出される場合があります。         XAMPP Windows版 1.8.1, 2012/9/30         バージョン       サイズ 内容         XAMPP Windows版 1.8.1       Apache 2.4.2, MySQL 5.5.27, PHP 5.4.7, OpenSSL 1.0.1c, phpMyAdmin 3.5.2.2, XAMPP Control Panel 3.1.0, Webalizer 2.22: -04, Mercury Mail Transport System v4.62, FileZilla FTP Server 0.9.4.1, Tomcat 7.0.30 (with mod_proxy_ajp as connector), Strawberry Perl 5.16.0.1 Portable For Windows 2000, XP, Vista, 7.         ジーントーラ       99 MB インストーラ         MD5 checksum: 2c067c31725fda3c71c6d43483b4df4c         C1 ZIP       184 MB ZIP アーカイブ         MD5 checksum: 924e9cdc0fc49984e0c4916aa8f31c18         C1 7zip       84 MB 7zip アーカイブ         MD5 checksum: 462f6bc3c9e96a8c9228927ff8e0d217                                                                                                    | И ХАМРР                                                        |                     |                                                                                                    |
| インストーラ<br>簡単で安全: 快適なインストーラ内蔵のXAMPP           ZIPアーカイブ<br>ごだわり派向け: 通常のZIPアーカイブでのXAMPP           7zipアーカイブ<br>ごだわり派で時間の無い人向け: 7zipアーカイブでのXAMPP           注意:<br>ファイルを展開すると、誤ってウイルス警告が検出される場合があります。           XAMPP Windows版 1.8.1, 2012/9/30           バージョン         サイズ 内容           XAMPP Windows版 1.8.1         Apache 2.4.2, MySQL 5.5.27, PHP 5.4.7, OpenSSL 1.0.1c,<br>phpMyAdmin 3.5.2.2, XAMPP Control Panel 3.1.0, Webalizer 2.22<br>-04, Mercury Mail Transport System v4.62, FileZilla FTP Server<br>0.9.41, Torncat 7.0.30 (with mod_proxy_ajp as connector),<br>Strawberry Perl 5.16.0.1 Portable<br>For Windows 2000, XP, Vista, 7.           ジインストーラ         99 MB インストーラ<br>MD5 checksum: 2067c31725fda3c71c6d43483b4df4c           C1 ZIP         184 MB ZIP アーカイブ<br>MD5 checksum: 924e9cdc0fc49984e0c4916aa8f31c18           C1 7zip         84 MB 7zip アーカイブ<br>MD5 checksum: 462f6bc3c9e96a8c9228927ff8e0d217                                                                                                    | XAMPP for Windowsには、3つ                                         | の種類が用意              | されています:                                                                                                    |
| ごだわり派で時間の無い人向け: 7zipアーカイブでのXAMPP         注意:         ファイルを展開すると、誤ってウイルス警告が検出される場合があります。         XAMPP Windows版 1.8.1, 2012/9/30         パージョン       サイズ 内容         XAMPP Windows版 1.8.1       Apache 2.4.2, MySQL 5.5.27, PHP 5.4.7, OpenSSL 1.0.1c, phpMyAdmin 3.5.2.2, XAMPP Control Panel 3.1.0, Webalizer 2.22 -04, Mercury Mail Transport System v4.62, FileZille FD Server 0.9.41, Tomcat 7.0.30 (with mod_proxy_ajp as connector), Strawberry Perf 5.16.0.1 Portable For Windows 2000, XP, Vista, 7.         グインストーラ       99 MB インストーラ         MD5 checksum: 2c067c31725fda3c71c6d43483b4df4c         t2 ZIP       184 MB ZIP アーカイブ         MD5 checksum: 924e9cdc0fc49984e0c4916aa8f31c18         t2 7zip       84 MB 7zip アーカイブ         MD5 checksum: 462f6bc3c9e96a8c9228927ff8e0d217                                                                                                    | インストーラ<br>簡単で安全:快適なイン<br>ZIPアーカイブ<br>こだわり派向け:通常の2<br>Zzinアーカイブ | ストーラ内蔵の<br>ZIPアーカイブ | ХАМРР<br>ГОЛХАМРР                                                                                                    |
| 注意:<br>ファイルを展開すると、誤ってウイルス警告が検出される場合があります。<br>XAMPP Windows版 1.8.1, 2012/9/30<br>バージョン サイス 内容<br>XAMPP Windows版 1.8.1 Apache 2.4.2, MySQL 5.5.27, PHP 5.4.7, OpenSSL 1.0.1c,<br>phpMyAdmin 3.5.2.2, XAMPP Control Panel 3.1.0, Webalizer 2.22<br>-04, Mercury Mail Transport System v4.62, FileZille 72, FileZille 72, FileZille 72, FileZille 72, FileZille 72, FileZille 72, FileZille 72, FileZille 72, FileZille 72, FileZille 72, FileZille 72, FileZille 72, FileZille 72, FileZille 72, FileZille 72, FileZille 72, FileZille 72, FileZille 74, FileZille 72, FileZille 74, FileZille 72, FileZille 74, FileZille 72, FileZille 74, FileZille 74, FileZille | こだわり派で時間の無い                                                    | 、向け: 7zip7          | アーカイブでのXAMPP                                                                                                    |
| XAMPP Windows版 1.8.1, 2012/9/30           パージョン         サイズ 内容           XAMPP Windows版 1.8.1         Apache 2.4.2, MySQL 5.5.27, PHP 5.4.7, OpenSSL 1.0.1c, phpMyAdmin 3.5.2.2, XAMPP Control Panel 3.1.0, Webalizer 2.22, -04, Mercury Mail Transport System v4.62, FileZilla FTP Server 0.9.41, Tomcat 7.0.30 (with mod_proxy_ajp as connector), Strawberry Perl 5.16.0.1 Portable For Windows 2000, XP, Vista, 7.           ジーインストーラ         99 MB インストーラ           MD5 checksum: 2c067c31725fda3c71c6d43483b4df4c           ビ ZIP         184 MB ZIP アーカイブ           MD5 checksum: 924e9cdc0fc49984e0c4916aa8f31c18           ビ 7zip         84 MB 7zip アーカイブ           MD5 checksum: 462f6bc3c9e96a8c9228927ff8e0d217                                                                                                    | 注意:<br>ファイルを展開すると、誤ってウイ/                                       | ルス警告が検出             | 出される場合があります。                                                                                                    |
| パージョン         サイズ 内容           XAMPP Windows版 1.8.1         Apache 2.4.2, MySQL 5.5.27, PHP 5.4.7, OpenSSL 1.0.1c, phpMyAdmin 3.5.2.2, XAMPP Control Panel 3.1.0, Webalizer 2.2: -04, Mercury Mail Transport System v4.62, FileZilla FTP Server 0.9.41, Torncat 7.0.30 (with mod_prox_ajp as connector), Strawberry Perl 5.16.0.1 Portable For Windows 2000, XP, Vista, 7.           21/221-3         99 MB インストーラ<br>MD5 checksum: 2c067c31725fda3c71c6d43483b4df4c           C1 ZIP         184 MB ZIP アーカイブ<br>MD5 checksum: 924e9cdc0fc49984e0c4916aa8f31c18           C1 7zip         84 MB 7zip アーカイブ<br>MD5 checksum: 462f6bc3c9e96a8c9228927ff8e0d217                                                                                                    | XAMPP Windows版 1.8.1, 20                                       | 012/9/30            |                                                                                                    |
| XAMPP Windows版 1.8.1         Apache 2.4.2, MySQL 5.5.27, PHP 5.4.7, OpenSSL 1.0.1c,<br>phpMyAdmin 3.5.2.2, XAMPP Control Panel 3.1.0, Webalizer 2.22<br>-04, Mercury Muil Transport System v4.6.2, FileZille FD Server<br>0.9.41, Tomcat 7.0.30 (with mod_proxy_ajp as connector),<br>Strawberry Perl 5.16.0.1 Portable<br>For Windows 2000, XP, Vista, 7.           21/221-5         99 MB インストーラ<br>MD5 checksum: 2c067c31725fda3c71c6d43483b4df4c           t2 ZIP         184 MB ZIP アーカイブ<br>MD5 checksum: 924e9cdc0fc49984e0c4916aa8f31c18           t2 7zip         84 MB 7zip アーカイブ<br>MD5 checksum: 462f6bc3c9e96a8c9228927ff8e0d217                                                                                                    | バージョン                                                          | サイズ                 | 内容                                                                                                    |
| 99 MB インストーラ<br>MD5 checksum: 2c067c31725fda3c71c6d43483b4df4c  IZ ZIP 184 MB ZIP アーカイブ MD5 checksum: 924e9cdc0fc49984e0c4916aa8f31c18 IZ 7zip 84 MB 7zip アーカイブ MD5 checksum: 462f6bc3c9e96a8c9228927ff8e0d217                                                                                                    | XAMPP Windows版 1.8.1                                           |                     | Apache 2.4.2, MySQL 5.5.27, PHP 5.4.7, OpenSSL 1.0.1c,<br>phpMyAdmin 3.5.2.2, XAMPP Control Panel 3.1.0, Webalizer 2.23<br>-04, Mercury Mail Transport System v4.62, FileZilla FTP Server<br>0.9.41, Tomcat 7.0.30 (with mod_proxy_ajp as connector),<br>Strawberry Perl 5.16.0.1 Portable<br>For Windows 2000, XP, Vista, 7. |
| MD5 checksum: 2c067c31725fda3c71c6d43483b4df4c<br>C ZIP 184 MB ZIP アーカイブ<br>MD5 checksum: 924e9cdc0fc49984e0c4916aa8f31c18<br>C 7zip 84 MB 7zip アーカイブ<br>MD5 checksum: 462f6bc3c9e96a8c9228927ff8e0d217                                                                                                    | ロインストーラ                                                        | 99 MB               | インストーラ                                                                                                    |
| ビ ZIP 184 MB ZIP アーカイブ<br>MD5 checksum: 924e9cdc0fc49984e0c4916aa8f31c18<br>ビ 7zip 84 MB 7zip アーカイブ<br>MD5 checksum: 462f6bc3c9e96a8c9228927ff8e0d217                                                                                                    |                                                                |                     | MD5 checksum: 2c067c31725fda3c71c6d43483b4df4c                                                                                                    |
| ご 7zip 84 MB 7zip アーカイブ<br>MD5 checksum: 462f6bc3c9e96a8c9228927ff8e0d217                                                                                                    | ĽĨ ZIP                                                         | 184 MB              | ZIP アーカイブ<br>MD5 checksum: 924e9cdc0fc49984e0c4916aa8f31c18                                                                                                    |
| 1                                                                                                    | 🗗 7zip                                                         | 84 MB               | 7zip アーカイブ                                                                                                    |

## 以下のような xampp フォルダに展開されます。

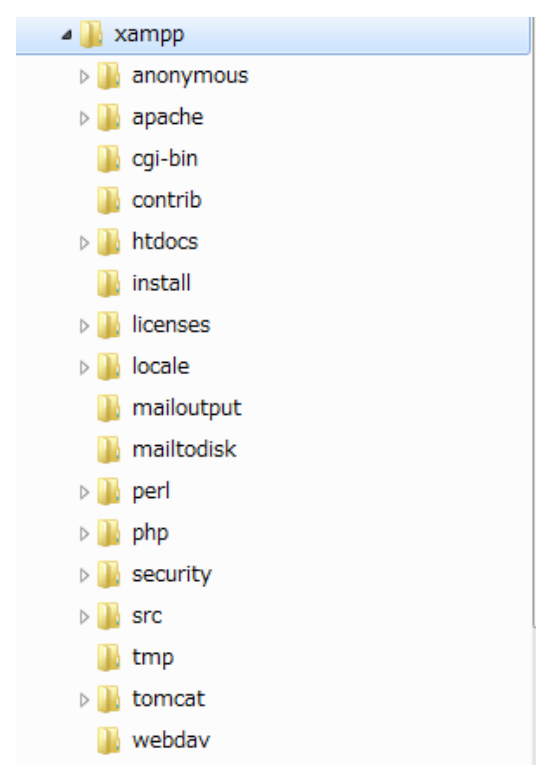

### 3. XAMPPの管理

「スタート」―「XAMPP Control Panel」で XAMPP コントロールパネルが開くので各 モジュールの起動、停止、状態チェックなどができます。Apatche サーバーを起動状態に します。

| XAMPP C                                                                                                    | ontrol Panel                                                                                                    | v3.1.0 3.1.0 [                                                                                                    | Compiled: Septe                                                            | mber 20th 2 | 2012 ] |        |      | - <b>·</b> X |
|----------------------------------------------------------------------------------------------------|----------------------------------------------------------------------------------------------------|----------------------------------------------------------------------------------------------------|----------------------------------------------------------------------------|-------------|--------|--------|------|--------------|
| ខ                                                                                                    | XAI                                                                                                    | MPP Contr                                                                                                    | ol Panel v3                                                                | .1.0 3.1    | 0      |        |      | Jer Config   |
| Modules<br>Service                                                                                                    | Module                                                                                                    | PID(s)                                                                                                    | Port(s)                                                                    | Actions     |        |        |      | 🕜 Netstat    |
| ×                                                                                                    | Apache                                                                                                    | 5328<br>5800                                                                                                    | 80, 443                                                                    | Stop        | Admin  | Config | Logs | Shell        |
|                                                                                                    | MySQL                                                                                                    |                                                                                                    |                                                                            | Start       | Admin  | Config | Logs | Explorer     |
|                                                                                                    | FileZilla                                                                                                    |                                                                                                    |                                                                            | Start       | Admin  | Config | Logs | 🚽 Services   |
|                                                                                                    | Mercury                                                                                                    |                                                                                                    |                                                                            | Start       | Admin  | Config | Logs | Help         |
| ×                                                                                                    | Tomcat                                                                                                    |                                                                                                    |                                                                            | Start       | Admin  | Config | Logs | Quit         |
| 8:03:12 [n<br>8:03:12 [n<br>8:03:12 [n<br>8:03:12 [n<br>8:03:12 [n<br>8:03:12 [n<br>8:03:12 [n<br>8:03:17 [A<br>8:03:20 [A | nain] Initializ<br>nain] The My<br>nain] The Fil<br>nain] The Me<br>nain] Startin<br>nain] Control<br>spache]<br>spache] | ing Modules<br>(SQL module is<br>eZilla module is<br>ercury module is<br>g Check-Timer<br>I Panel Ready<br>Attempting to<br>Status change | disabled<br>disabled<br>disabled<br>start Apache app<br>e detected: runnir | 5<br>Ig     |        |        |      | E            |

4. ソースの保管場所と localhost へのアクセス

ソースファイルは「xampp/htdocs」フォルダに置きます。この場所がサーバーの「localhost」 になります。「localhost」は使用しているパソコンで立ち上げているサーバーへアクセスす る場合の IP アドレスです。「localhost」の具体的な IP アドレスは「127.0.0.1」です。 「xampp/htdocs」 フォルダに配置された ajax1.html にアクセスするには 「http://localhost/ajax1.html」とします。

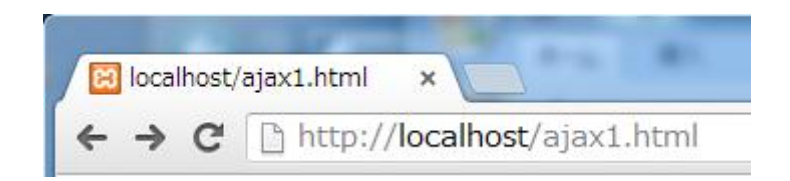

「xampp/htdocs」フォルダの下にサブフォルダ「data」を作成し、そこに test.html を配置した場合の URL は「http://localhost/data/test.html」となります。

### 13章 WebSocket

WebSocket は、インターネットの標準化団体である W3C と IETF (The Internet Engineering Task Force) が定めるサーバーとブラウザとの間の双方向通信用の技術規格 です。WebSocket は、サーバーとブラウザ間に「ソケット」接続を確立する API を定義し ています。クライアントとサーバーの間に持続的接続があり、どちらの側からでも、いつ でもデータの送信を開始できるのが特徴です。

HTML5 では JavaScript を使って WebSocket を利用することができます。現在は W3C の HTML5 仕様から分離されてしまいましたが、次世代のウェブアプリケーションの中核 を担うテクノロジーとして期待されています。

WebSocket で送受信が可能なフォーマットは文字列(テキスト)、Blob、ArrayBuffer の 3 つです。Blob と ArrayBuffer は JavaScript でバイナリデータを扱うためのフォーマット で、そのまま send メソッドに指定するだけで送信できます。

WebSocket は、HTTP ではなく独自のプロトコルを利用して通信を行うため、Web サーバーとは別に専用のサーバーを用意しなければいけません。

この章の例は Apatche サーバーを稼働状態にして、「localhost」が使用できる状態で実行 します。ファイルは「 php-websocket-master 」フォルダ下の「 server 」、 「server/lib/WbSocket/Application」、「client」などにに置き、ブラウザのアドレスバーに たとえば「http://localhost/ php-websocket-master/client/socket1.html」などを指定して実 行します。

サーバー側のプログラムはPHPで記述しています。PHPについては「Appendix3 PHP」 を参照してください。

# 13-1 WebSocket を動作させるサーバー環境

WebSocket を利用したアプリケーション開発には、WebSocket の機能を盛り込んだサー バサイド実装のプロダクトが必要です。主なプロダクトとして以下があります。

| プロダクト               | 概要                                            |
|---------------------|-----------------------------------------------|
| Jetty               | Java で作成された Web サーバーで、WebSocket もサポートし        |
|                     | ている。                                          |
| Kaazing WebSocket   | Java で作成された WebSocket サーバー。                   |
| Gateway             |                                               |
| node.js             | サーバサイド JavaScript。                            |
| PHP Websocket Class | PHPのWebsocket サーバーライブラリ。                      |
| SuperWebSocket      | .NET で作成された WebSocket サーバー。                   |
| WCF WebSockets      | WebSocket 機能が拡張された WCF (Windows Communication |
|                     | $Foundation)_{\circ}$                         |

本書では「PHP Websocket Class」を使用します。「PHP Websocket Class」を使用する にあたり PHP や Apache サーバーなどの環境を構築する必要があります(12 章参照)。 PHP Websocket Class は次のサイトからライブラリを無料でダウンロードできます。

https://github.com/lemmingzshadow/php-websocket

以下の画面の「ZIP」からダウンロードして展開します。

| GitHub          | This repository   | •                |                                | ⑦ @xplore        |
|-----------------|-------------------|------------------|--------------------------------|------------------|
| PUBLIC Immingz  | shadow / php      | -websocke        | et                             |                  |
| 4~              | Code              | Netwo            | ork                            | Pull Requests    |
| A simple PHP We | bSocket implement | ation for PHP 5  | .3 — Read mo                   | ore              |
| 🔄 Clone in Wi   | ndows 🗘 ZIF       | P HTTP S         | SSH Git Read                   | -Only https://gi |
| branch: master  | ▼ Files           | vnload this repo | ository as a zip<br>Branches 1 | file             |

展開されたフォルダー「php-websocket-master」を適当な場所に配置します。ここでは Apache サーバーの localhost にあたる「xampp/htdocs」に配置します。

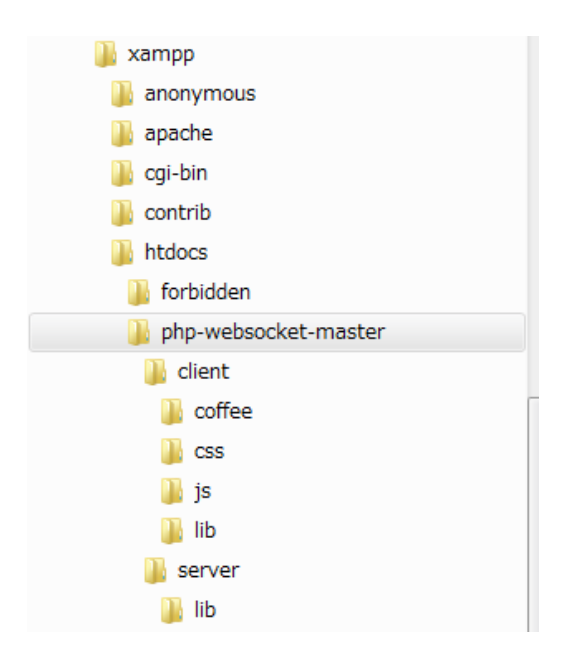

## 14章 Server-Sent Events (EventSource)

Server-Sent Events は HTTP でサーバーPush を簡単に行うための API です。通常の HTTP 通信においては、クライアントからサーバーヘリクエストを送り、サーバーからレ スポンスが帰ってくるとそれで終了します。Server-Sent Events では、HTTP 通信でサー バーから応答しても、接続を終了せずに維持します。こうすることで、その接続を利用し てサーバーからメッセージを継続的に送ることができます。ただしデータはサーバーから 一方的に送るだけで、クライアントからサーバーにはデータを送ることはできません。

クライアント側は EventSource オブジェクトを使ってサーバーに接続しデータを受信し ます。サーバー側は「text/event-stream」という MIME タイプでレスポンスを返します。 この章の例は Apatche サーバーを稼働状態にして、「localhost」が使用できる状態で実行 します。ファイルは「http://localhost」に置き、ブラウザのアドレスバーにたとえば 「http://localhost/ source1.html」などを指定して実行します。サーバー側のプログラムは PHP で記述しています。PHP については「Appendix3 PHP」を参照してください。なお、 Server-Sent Events のレスポンスの文字コードは必ず UTF-8 でなければならないという制 約があるため、この章のサーバー側に置く PHP ファイルは UTF-8 形式で保存してくださ い。

## 14-1 EventSource オブジェクトによるデータ授受の概要

EventSource オブジェクトを接続先の url を引数にしてインスタンス化すると、サーバ ー側イベントの受信と解析がバックグラウンドで自動的に開始されます。EventSource で はクロスドメイン通信(異なるドメイン間の通信)を許可していませんので、url には同一 ドメインの URL しか指定できません。

var EventSource = window.EventSource | | window.MozEventSource; var source = new EventSource("event1.php");

イベントを送信するサーバサイドのスクリプトでは、MIME タイプが「text/event-stream」 での応答が必要です。

#### header("Content-Type: text/event-stream");

サーバー側では以下のように「data:」で始まる「データ」を送信します。空白行が送信 データの終わりとして認識されますので、テキストの最後は「¥n¥n」とします。

echo "data:データ¥n¥n";

クライアント側はデータ受信すると onmessage プロパティで指定されたイベントハンド ラが呼び出され、「event.data」で受信データを取得することができます。レスポンスの文 字コードは必ず UTF-8 でなければなりません。

```
source.onmessage = function(event){
    // event.data で受信データを取得
};
```

以下は\$girls 配列のデータを送信します。クライアント側は取得したデータをテキストエリアに表示します。「終わり」というテキストを受信したら、サーバーとの接続を解除します。

```
・event1.php(サーバー)
```

<?php

header("Content-Type: text/event-stream"); header("Cache-Control: no-cache");

```
$girls = array("ぱるる","ゆきりん","まゆゆ","終わり");
foreach ($girls as $girl){
echo "data:".$girl."¥n¥n";
}
flush();
```

```
?>
```

「注」Server-Sent Events のレスポンスの文字コードは必ず UTF-8 でなければならないという制約があるあめ、この章のサーバー側に置く PHP ファイルは UTF-8 形式で保存してください。

```
・ source 1. html(クライアント)
<!DOCTYPE html>
<html>
<head>
<script type="text/javascript">
    var EventSource = window.EventSource | | window.MozEventSource;
    function doAction()
        if (!EventSource){
            alert("EventSource が利用できません。");
            return;
        }
        var source = new EventSource("event1.php");
        source.onmessage = function(event){
            document.getElementById("msg").value+=event.data+"\frac{\partial n}{\partial n};
            if (event.data == "終わり"){
                event.target.close();
                alert('終了しました。');
            }
       };
   }
</script>
</head>
<body>
<button onclick="doAction();">EventSource</button><br />
<textarea id="msg" rows="10" cols="30"></textarea>
```

</body> </html>

| 🔀 localhost/source1.html 🗙 | 2     |
|----------------------------|-------|
| ← → C □ localhost/source1  | .html |
| EventSource                |       |
| ばるる<br>ゆきりん                |       |
| よりり                        |       |
| 「 マージ localhost の記述:       | ×     |
| 終了しました。                    |       |
|                            |       |
|                            | ок    |
|                            |       |

# 15章 Web Messaging

一般にコードによる他のウィンドウやフレームへのアクセスは、セキュリティ上の理由 から、同じオリジンのドキュメントの間だけに制限されています。しかし、異なるオリジ ンのドキュメント間でも相手を限定するなら、メッセージのやり取りを行えるようにした 方が良い場合があります。この問題を解決するのが、Web Messaging です。

Web Messaging は異なるドメイン間や異なるウィンドウ間で、通信を行うための2つの API を定義しています。一つはクロスドキュメントメッセージング (cross-document messaging) で postMessage メソッドと onmessage イベントハンドラで行います。もう 一つはチャンネルメッセージング(channel messaging)で MessageChannel オブジェクト を用いて行います。

この章の例は Apatche サーバーを稼働状態にして、「localhost」が使用できる状態で実行 します。ファイルは「http://localhost」と「http://kasailab.jp/」(筆者の Web サイト) に 置きます。

### 15-1 クロスドキュメントメッセージング

クロスドキュメントメッセージングは、異なるオリジンの間での通信を安全に行うこと を目的とした API で、そのために、メッセージの送受信を専用のメソッドとイベントだけ に限定し、送受信時に相手先のオリジンを確認できるようになっています。ここでは <iframe>に対しクロスドキュメントメッセージングを行う方法を説明します。

#### 1. <iframe>タグ

<iframe>は、「インラインフレーム」のことで、HTMLのテキスト中にフレームを埋め込むための要素です。通常の分割で表示するフレームセット<frameset>とは違い、<body>内の好きな場所に指定したサイズの窓を表示することが可能です。

<iframe>タグに指定する属性として以下があります。

| <iframe>タグの属性</iframe> | 機能                                            |
|------------------------|-----------------------------------------------|
| frameborder            | フレーム境界線の有無 (yes,no,auto,1,0)。                 |
| bordercolor            | 境界線の RGB 値。                                   |
| scrolling              | スクロールの有無 (yes, no, auto)。                     |
| marginwidth            | フレーム内の左右マージン (ピクセル数)。                         |
| marginheight           | フレーム内の上下マージン(ピクセル数)。                          |
| width                  | インラインフレームの横幅(ピクセル数)。                          |
| height                 | インラインフレームの高さ (ピクセル数)。                         |
| align                  | フレームに回り込む要素の位置(top,middle,bottom,left,right)。 |

フレームのウインドウオブジェクトは次の2つの方法で取得できます。

var iframe = window.frames[0];

または、

var iframe = document.getElementById("inframe");

2. クロスドキュメントメッセージングを行う手順

iframeの利用側とiframe側でのクロスドキュメントメッセージングを行う手順を説明します。

・iframe の利用側

<iframe>の src に利用する iframe の URL を指定します。同じローカルホストなら src="http://localhost/iframe1.html" 異なるドメインなら、たとえば、 src="http://kasailab.jp/iframe1.html" などを指定します。

iframe 側にデータを送信するには postMessage メソッドを使用します。

var iframe = document.getElementById("inframe"); iframe.contentWindow.postMessage("送信データ","送信先のオリジン");

送信先のオリジンには「http://kasailab.jp/」や「http://localhost」を指定します。ワイ ルドカードの「\*」を指定すると「すべてのサイト」に対し送信可能となります。この場合、 悪意のある Web サイトに対して不用意にメッセージを送信してしまう危険が伴いますので、 特定のオリジンに限定した方が良いでしょう。

・iframe 側

message イベントハンドラを設定し、window オブジェクトの message イベントを監視 することで、メッセージの受信を行えます。

```
window.addEventListener("message", function(event){
```

// event.data でデータを取得

});

message イベントハンドラの引数に渡される MessageEvent オブジェクトのプロパティ は以下です。

| MessageEvent のプロパティ | 機能                                    |
|---------------------|---------------------------------------|
| data                | 送られて来たデータ。                            |
| origin              | 送信元のオリジン。クロスドキュメントメッセージングと            |
|                     | Server-Sent Events で使用。               |
| lastEventId         | メッセージイベントの ID。Server-Sent Events で使用。 |
| source              | 送信元の window オブジェクト。クロスドキュメントメッ        |
|                     | セージングで使用。                             |
| ports               | 送信元から送られてきた MessagePort オブジェクトの配      |
|                     | 列。チャネルメッセージングで使用。                     |

以下の例は iframe の利用側から現在時間を iframe 側に送信し、iframe に送信元のオリ ジンと受信データを表示します。message1.html は「http://localhost」に、iframe1.html は「http://kasailab.jp/」(筆者の Web サイト)にあるものとしています。別のドメインを 設定できない環境ではどちらも「http://localhost」に置いてください。この章のその他の例 も同様です。

```
• message1.html
<!DOCTYPE html>
<html>
<head>
<script type="text/javascript">
    function doAction(){
        var val = new Date();
        var iframe = document.getElementById("inframe");
        iframe.contentWindow.postMessage(val,"http://kasailab.jp/");
   }
</script>
</head>
<body>
<iframe id="inframe" src="http://kasailab.jp/iframe1.html" frameborder="1"
width="500px" height="100px"></iframe><br />
<button onclick="doAction();">Web Message</button>
</body>
</html>
• iframe1.html
<!DOCTYPE html>
<html>
<head>
<script type="text/javascript">
    window.addEventListener("message", function(event){
        document.getElementById("msg").innerHTML =
"origin:"+event.origin+"<br />data:"+ event.data;
   });
</script>
</head>
```

```
<body>
</body>
</html>
```

| <ul> <li>➢ localhost/message1.htn ×</li> <li>← → C</li> <li>△ localhost/message1.html</li> </ul> |
|--------------------------------------------------------------------------------------------------|
| origin:http://localhost<br>data:Tue Jun 04 2013 16:12:04 GMT+0900 (東京 (標準時))                     |
| Web Message                                                                                      |

「注」iframe1.html をローカルホストに置いた場合、Chrome では更新したファイルが反映されないことがあります。この場合<iframe>の src の URL に「?=」で始まるパラメータを追加すると更新されます。「=」の後の文字はなんでもかまいません。

- message1.html
   iframe.contentWindow.postMessage(val,"http://localhost/");
- iframe1.html

<iframe id="inframe" src="http://localhost/iframe1.html?=2013-06-11"

### 16章 アプリケーションキャッシュ

Web アプリをオフラインで動作させるためにはデータをキャッシュしておく必要があり ます。各ブラウザにはキャッシュ機能がついていますが、統一性がなく、アプリケーショ ンをキャッシュするには機能も低いです。そこで HTML5 では、ApplicationCache インタ ーフェースによりアプリケーションキャッシュを統一的に行えるようにしています。

ブラウザがキャッシュする必要があるリソースをキャッシュ・マニフェストファイルに 記述しておきます。JavaScript からアプリケーションキャッシュを制御するには applicationCache オブジェクトを使用します。

この章の例はApatche サーバーを稼働状態にして、「localhost」が使用できる状態で実行 します。ファイルは「http://localhost」に置き、ブラウザのアドレスバーにたとえば 「http://localhost/appcache1.html」などを指定して実行します。

## 16-1 アプリケーションキャッシュの使い方

アプリケーションキャッシュを使うにはキャッシュ・マニフェストファイルを使用して、 キャッシュされたページの更新を行います。

1. キャッシュ・マニフェストファイル

キャッシュ・マニフェストファイルは、オフライン・アクセスに備えてブラウザがキャッシュする必要があるリソースを列挙したテキストファイルです。

キャッシュ・マニフェストファイルは拡張子を、「.appcache」とし、文字コードは「UTF-8」 を使用します。キャッシュ・マニフェストファイルは、1行目に「CACHE MANIFEST」 という文字列を記述し、以後の行に以下のセクションに対し内容を記述します。

| セクション     | 内容                              |
|-----------|---------------------------------|
| #         | コメント。                           |
| CACHE:    | キャッシュしたいファイルを指定します。ここで指定したファイル  |
|           | は、アクセス時にすべてダウンロードされ、ローカルに保存されま  |
|           | す。                              |
| NETWORK:  | 必ずオンラインから情報を取得したいファイルを指定します。ここ  |
|           | で指定したファイルはローカルに保存されません。         |
| FALLBACK: | アクセスに失敗した場合、代わりに使用するファイルを指定します。 |

たとえばテスト Web ページの「appcache1.html」とそこで使われているイメージファイ ルの「play.png」をキャッシュするには manifest1.appcache マニフェストファイルに以下 のように記述します。

manifest1.appcache
 CACHE MANIFEST
 #VERSION 1
 CACHE:
 appcache1.html
 play.png

アプリケーションキャッシュを利用する Web ページの「appcache1.html」では、<html> タグの manifest 属性にマニフェストファイル名を指定します。

appcache1.html

<!DOCTYPE html> <html manifest="manifest1.appcache"> .

</html>

マニフェストファイルは、MIME タイプを「text/cache-manifest」で提供する必要があ ります。この MIME タイプを Apache で提供するには、「.htaccess」設定ファイルを作成 し以下の内容をに追加します。

• .htaccess

AddType text/cache-manifest .appcache

「appcache1.html」、「manifest1.appcache」、「.htaccess」ファイルは「http://localhost」 に置きます。「appcache1.html」は「http://localhost/appcache1.html」で実行します。ま た、Apache サーバーを稼働状態にしておきます。これらの内容はこの章の他の例でも同様 です。

「appcache1.html」の全文は以下です。

```
• appcache1.html
<!DOCTYPE html>
<html lang="ja" manifest="manifest1.appcache">
<head>
<script type="text/javascript">
   function initial()
       document.getElementById("time").innerHTML = new Date();
   }
</script>
</head>
<body onload="initial();">
<h3>バージョン1</h3>
<img src="play.png" /><br />
</body>
</html>
```

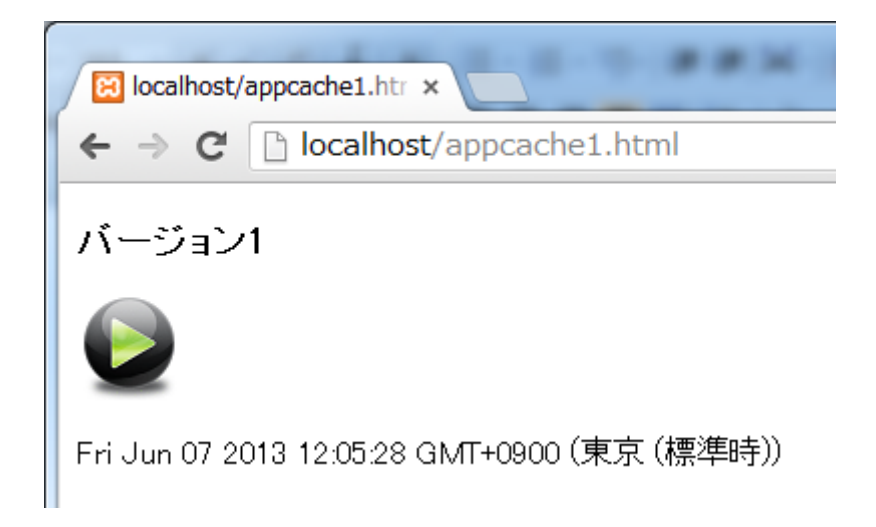

### 2. キャッシュされたページの更新

以上により、「appcache1.html」をロードする際に「manifest1.appcache」を参照して、 指定されているファイルがキャッシュされることになります。そして 2 回目以降のアクセ スでは、キャッシュされた内容が表示されるようになります。たとえば、「appcache1.html」 ファイルの play.png を play1.png のように存在しないファイル名に変更し、ブラウザの更 新を行ってもキャッシュが使われるため、play.png は変更が反映されずそのまま表示され ることになります。これに対し時間は更新されます。これは、ページを読み込んだ後で JavaScript によって動的に設定されているものなので、キャッシュとは無関係に動作する ためです。

キャッシュされたページの更新を行うためにはマニフェストファイルの内容を変更しま す。マニフェストファイルの内容が更新されると、それによってキャッシュされているフ ァイルも自動的に更新されます。マニフェストファイルの内容を変更するといっても、キ ャッシュするファイルが同じならそこを変更するわけにはいきませんので、コメントを利 用します。現在「manifest1.appcache」マニフェストファイルには「#VERSION 1」とい うコメントが入っているので、これを「#VERSION 2」のように変更してからブラウザの 更新を行うと今度は「play1.png」が反映され、このファイルはないので、イメージは×印 で表示されます。

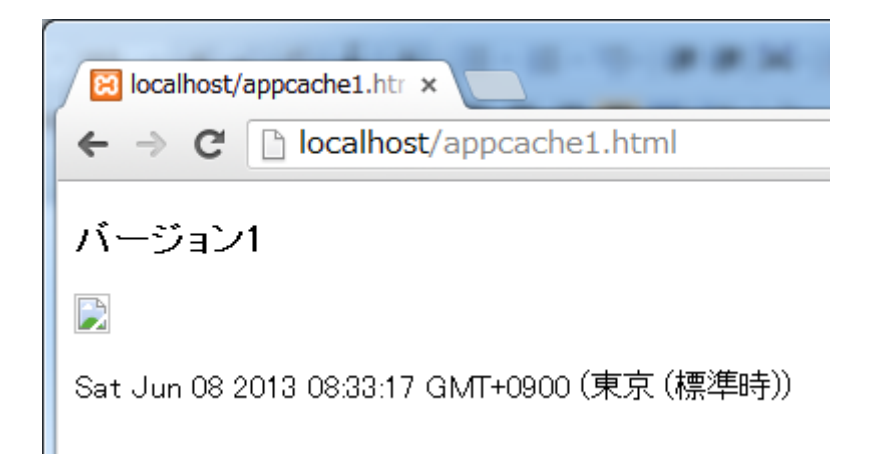

3. キャッシュのクリア

ブラウザに保存されているキャッシュをクリアするにはブラウザごとに以下の方法で行 います。

・Chrome の場合

ブラウザのツールバーにある Chrome メニュー をクリックし、「ツール」-「閲覧履歴 を消去」を選択します。

 聞覧履歴データを消去する

 な回からシークレット モード (Ctrl+Shift+N) をおすすめします。

 かの期間のアイテムを消去: 過去 4 週間 

 がの期間のアイテムを消去: 過去 4 週間 

 が 1 閲覧履歴

 が 1 閲覧履歴

 が 2 からシークレット モード (Ctrl+Shift+N) をおすすめします。

 が 1 閲覧履歴

 が 2 からシークレット モード (Ctrl+Shift+N) をおすめします。

 が 2 からシークトド (Ctrl+Shift+N) をおする

 が 2 からシークトド (Ctrl+Shift+N) をおする

 が 2 からシークトレード (Ctrl+Shift+N) をおする

 かたり 2 からシークを消去する

 かたい 3 自動入力 フォームの データを消去する

 コンテンツ ライセンスの許可を取り消す

 聞覧履歴データを消去する

Chromeの場合、キャッシュマニフェストを読み込ませると、強力にキャッシュを保持してしまい、上の方法でもキャッシュが消えない場合があります。その場合はアドレスバー

から「chrome://appcache-internals/」と入力します。すると現在保持しているキャッシュ マニフェストの一覧が表示されるので「Remove」で削除できます。

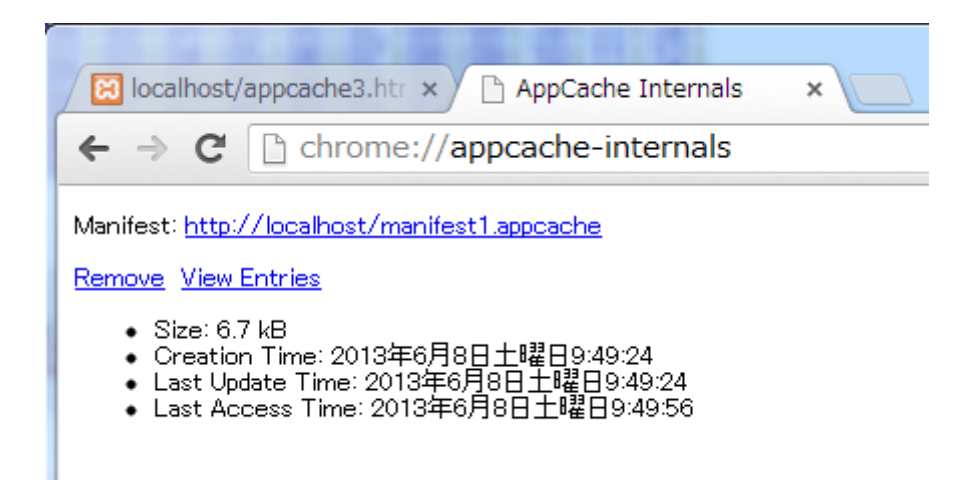

・Internet Exploler の場合

メニューバーから「ツール」-「閲覧履歴の削除」を選択します。

| 問題の履歴の削除                                                                                                    |  |  |
|----------------------------------------------------------------------------------------------------|--|--|
| ☑ お気に入り Web サイト データを保持する( <u>R</u> )<br>お気に入り Web サイトの基本設定を保持したり、ページを素早く表示したりするため<br>に使用される、Cookie とインターネット一時ファイルを保持します。 |  |  |
|                                                                                                    |  |  |
| 情報をすばやく表示するために保存された Web ページ、イメージおよびメディア<br>のコピーです。                                                                       |  |  |
| ☑ クッキーと Web サイト データ( <u>O</u> )                                                                                          |  |  |
| 基本情報の保存または Web サイトのパフォーマンス向上のために Web サイト<br>によってコンピューターに格納されたファイルまたはデータベースです。                                            |  |  |
| ☑ 履歴( <u>H</u> )                                                                                                    |  |  |
| 閲覧した Web サイトの一覧です。                                                                                                    |  |  |
| ダウンロードの履歴(W)                                                                                                    |  |  |
| ダウンロードしたファイルの一覧です。                                                                                                    |  |  |
| 🔲 フォーム データ( <u>F</u> )                                                                                                   |  |  |
| フォームに入力した情報を保存したものです。                                                                                                    |  |  |
| パスワード(P)                                                                                                    |  |  |
| 以前アクセスした Web サイトにサインインするときにパスワードが自動入力されるよう<br>に、パスワード情報を格納したファイルです。                                                      |  |  |
| ActiveX フィルターと追跡防止のデータ(K)                                                                                                |  |  |
| フィルター処理から除外される Web サイトの一覧と、閲覧した情報を自動的に流出さ<br>せている可能性がある Web サイトを検出するために追跡防止が使用するデータです。                                   |  |  |
| <u>問覧の履歴の削除についての詳細</u> 削除(D) キャンセル                                                                                       |  |  |
#### 17章 WebWorkers によるバックグラウンド処理

基本的に JavaScript で実行される処理は、シングルスレッドで動作するため、処理が終 了するまで、ブラウザ上で別の操作をすることができません。「WebWorkers」を使うとマ ルチスレッドでの動作が可能になりますので、時間のかかる処理をバックグラウンドで実 行させ、その間に Web ページをユーザーが操作できるようにすることが可能です。

バックグラウンドで処理する内容を JavaScript の別ファイル (.js) で作成し、Worker オブジェクトに指定することでバックグラウンド処理を行います。

この章の例は Apatche サーバーを稼働状態にして、「localhost」が使用できる状態で実行 します。ファイルは「http://localhost」に置き、ブラウザのアドレスバーにたとえば 「http://localhost/worker1.html」などを指定して実行します。

### 17-1 Worker オブジェクト

Worker オブジェクトを使ったバックグラウンド処理の概要を呼び出し側とバックグラウンド処理側についてそれぞれ説明します。

1. 呼び出し側の処理

バックグラウンドで処理する JavaScript ファイルが「jsworker1.js」であったとき、こ れをバックグラウンドで処理するための Worker オブジェクトを生成するには以下のよう にします。

worker = new Worker("jsworker1.js");

Worker オブジェクトに onmessage イベントハンドラを設定します。引数の event.data でバックグラウンドからのデータを取得することができます。

```
worker.onmessage = function(event){
```

```
// event.data でバックグラウンドからのデータを取得
```

}

バックグラウンド処理側にデータを送るには postMessage メソッドを使います。

worker.postMessage("データ");

2. バックグラウンド処理側の処理

onmessage イベントハンドラ内にバックグラウンドで処理する内容を記述します。呼び 出し側にデータを送信するには postMessage メソッドを使います。

```
onmessage = function(event){
    // event.data で呼び出し側からのデータを取得
    // postMessage で呼び出し側にデータを送信
}
```

以下の例は呼び出し側からデータをバックグラウンド側に送り、バックグラウンド側では受信 したデータを呼び出し側に返すという単純なものです。

```
• worker1.html
<!DOCTYPE html>
<head>
<script type="text/javascript">
    var woker;
    function init0{
        worker = new Worker("jsworker1.js");
        worker.onmessage = function(event){
            alert(event.data);
        }
    }
    function action 0{
        var msg= document.getElementById("text1").value;
        worker.postMessage(msg);
    }
</script>
</head>
<body onload="init();">
名前: <input type="text" id="text1">
<input type="button" onclick="action();" value="send">
</body>
</html>
• jsworker1.js
onmessage = function(event){
    postMessage("こんにちは、" + event.data + "さん!");
}
```

| Collocalhost/appcache3.htr × Rollocalhost/appcache4.htr × Rollocalhost/appcache4.htr × Rollocalhost |                                         |  |
|----------------------------------------------------------------------------------------------------|-----------------------------------------|--|
| 名前: 結衣                                                                                                    | send                                    |  |
|                                                                                                    | ページ localhost の記述:<br>こんにちは、結衣さん!<br>OK |  |

「注」バックグラウンド側のソースを修正してもバックグラウンド側の処理がキャッシュ されていて、更新が行われない場合があります。その場合はブラウザの「閲覧履歴を消去 する」を選択してください。詳細は「16-1 アプリケーションキャッシュの使い方」-「3 キャッシュのクリア」を参照してください。

# 18章 応用アプリ

Web アプリの応用として「リバーシー」と「キー入力練習」を紹介します。 HTML5の技術を使っているわけではありませんが、パソコンのブラウザでもスマホのブラ ウザでもどちらのサイズでも丁度よい表示になるように<meta>タグで以下のように viewportを指定しています。

<meta name="viewport" content="width=device-width, initial-scale=1.0, maximum-scale=1.0, user-scalable=no" />

「注」<meta>タグと viewport

viewport は、ブラウザの仮想的なウィンドウサイズを表す概念のことで、スマートフォ ンなどの Web ページでよく使われます。最初に iOS の Safari で実装されましたが、現在 では Android でも実装されています。viewport を指定することで、画面の縦横長、解像度 を気にせず、表示の大きさをコントロールすることができるようになります。viewport は <meta>タグで指定します。

```
<meta name="viewport" content="プロパティ=値,プロパティ=値,・・・">
```

| content 属性に指定 | 機能                                           |
|---------------|----------------------------------------------|
| できるプロパティ      |                                              |
| width         | viewportの横幅(デフォルト:980px)。                    |
|               | device-width を指定するとそのデバイスの横幅が設定される。          |
| height        | viewportの縦幅(デフォルト:width とアスペクト比から自動計算)       |
| initial-scale | ページ読み込み時の拡大率で minimum-scale~maximum-scale (デ |
|               | フォルト:1.0)。                                   |
| user-scalable | ユーザーによる拡大操作の許可(デフォルト:yes)。                   |
| minimum-scale | 拡大率の最小値で 0.0~10.0(デフォルト:0.25)。               |
| maximum-scale | 拡大率の最大値で 0.0~10.0(デフォルト:1.6)。                |

content 属性に指定できるプロパティとして以下があります。

## 18-1 リバーシー

黒がクライアント、白がコンピュータで対戦するリバーシーゲームです。黒が先手で、 盤面の左上に次の手番の石の色が表示されます。石が置ける位置か確認します。石は自動 反転されます。コンピュータの手は黒を打ってから3秒後に置かれます。

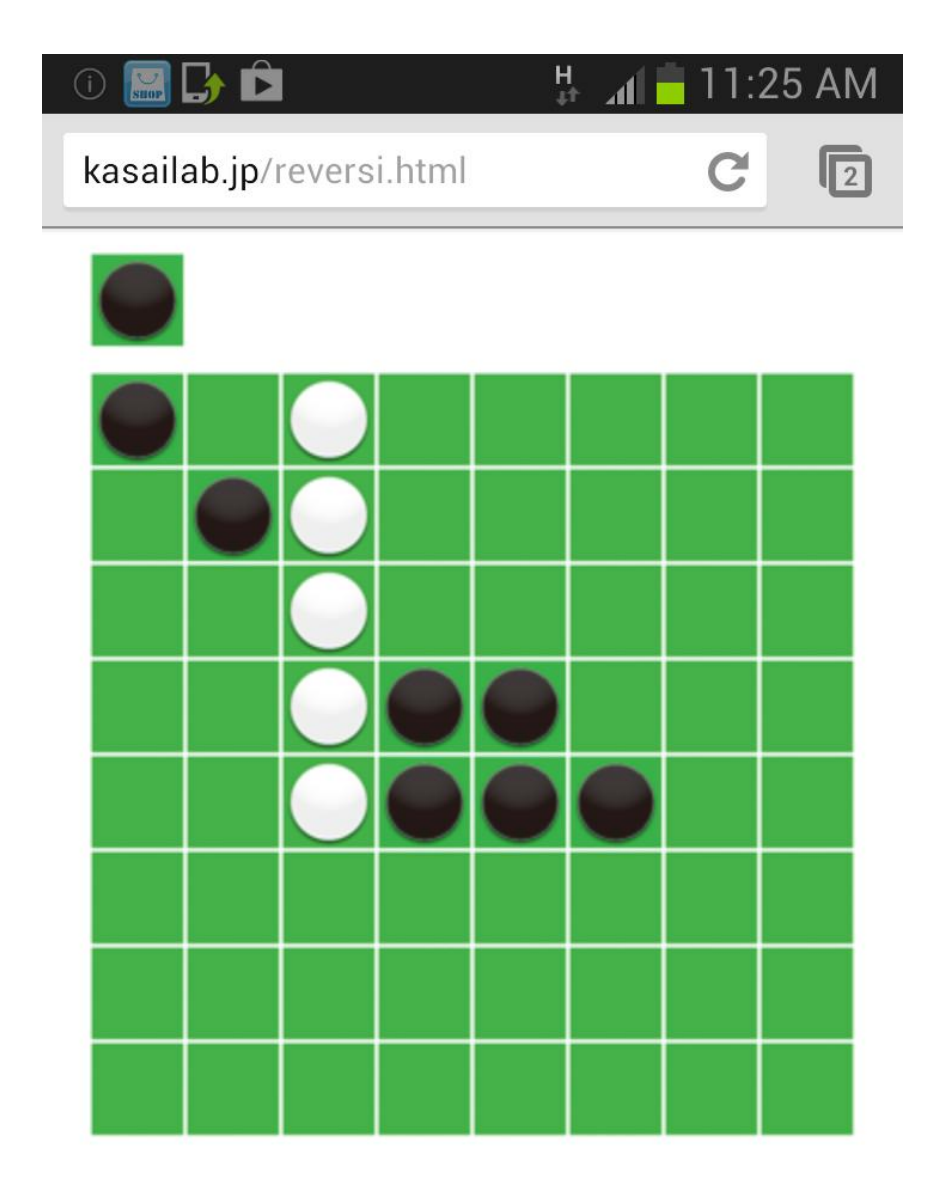

#### 1. 盤面を作る(盤面初期化関数 init)

8×8 のマスに 3 種類のイメージを配置します。配置するイメージには  $img0\sim img63$  の 通し番号を割り振ります。イメージのサイズは  $40\times 40$  ピクセルとします。 green.jpg 緑 (石を置いていない状態)のイメージファイル

white.jpg 白を置いた状態のイメージファイル

black.jpg 黒を置いた状態のイメージファイル

### 18-2 キー入力練習

表示されている日本語テキストをソフトキーからローマ字入力します。正しく入力され ると紫色で確定文字が表示されます。ジャンル選択ボタンで、「一般」,「歴史」,「文学」, 「四文字熟語」の4ジャンルが選択できます。各ジャンルの問題は10問固定です。ジャン ル名の横の「1/65」のような表示は「現在の正解数/経過秒」です。「⇒」ボタンで次の問題 に進みます。

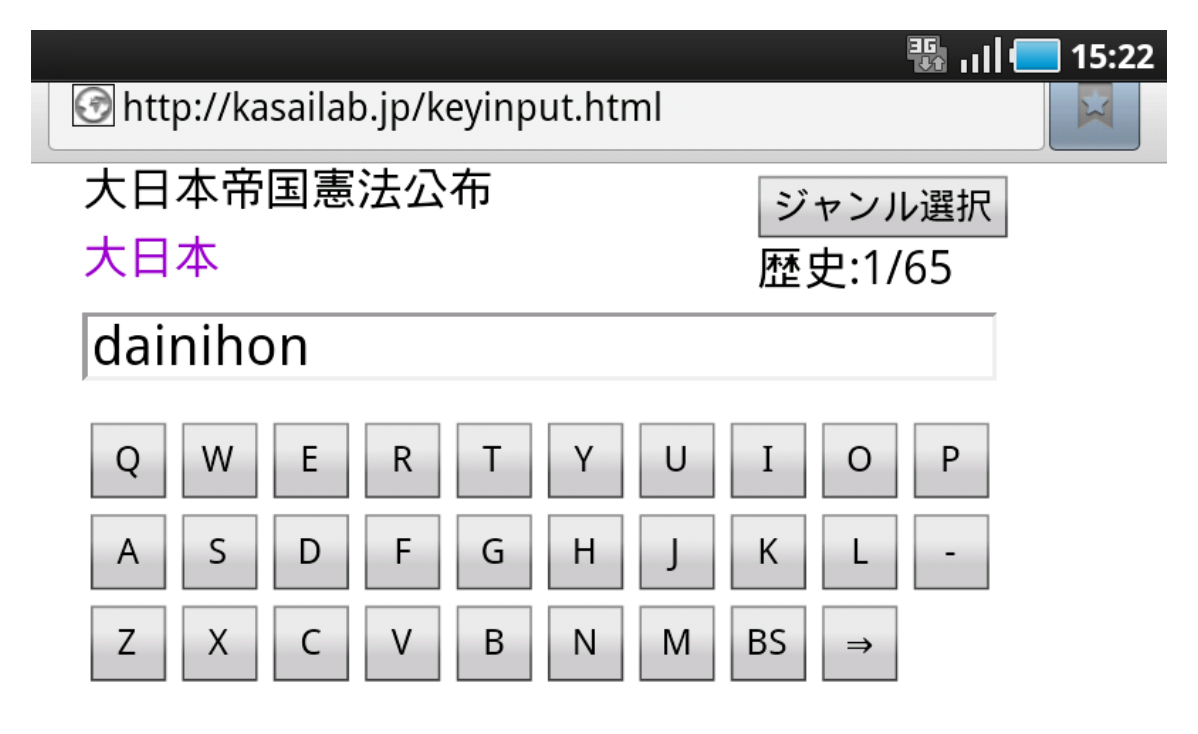

1. キー入力練習用テーブル

キー入力練習で使用するテーブル(配列)は以下の3つです。text[]は日本語のテキストです。read[]は日本語の読みを示す英大文字です。flag[]はキーから入力された文字を元に確定文字を表示するために使用するフラグです。

var text=new Array("定期総会",・・・ var read=new Array("TEIKISOUKAI",・・・ var flag=new Array("00.0.00.00.", ・・・

2. 読みの規則

ローマ字入力する英字が1通りだけの標準的な例として「定期総会」の read と flag の値 は以下のようになります。たとえば「定」は「TEI」と入力し、「I」の入力で文字を確定し ますので、通常の英字のフラグは「0」とし、確定位置は「.」とします。